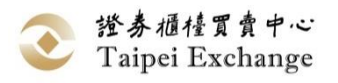

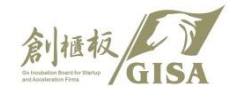

# 創櫃板籌資系統簡介

### 證券櫃檯買賣中心 新創發展部

#### 111年2月

簡報大綱

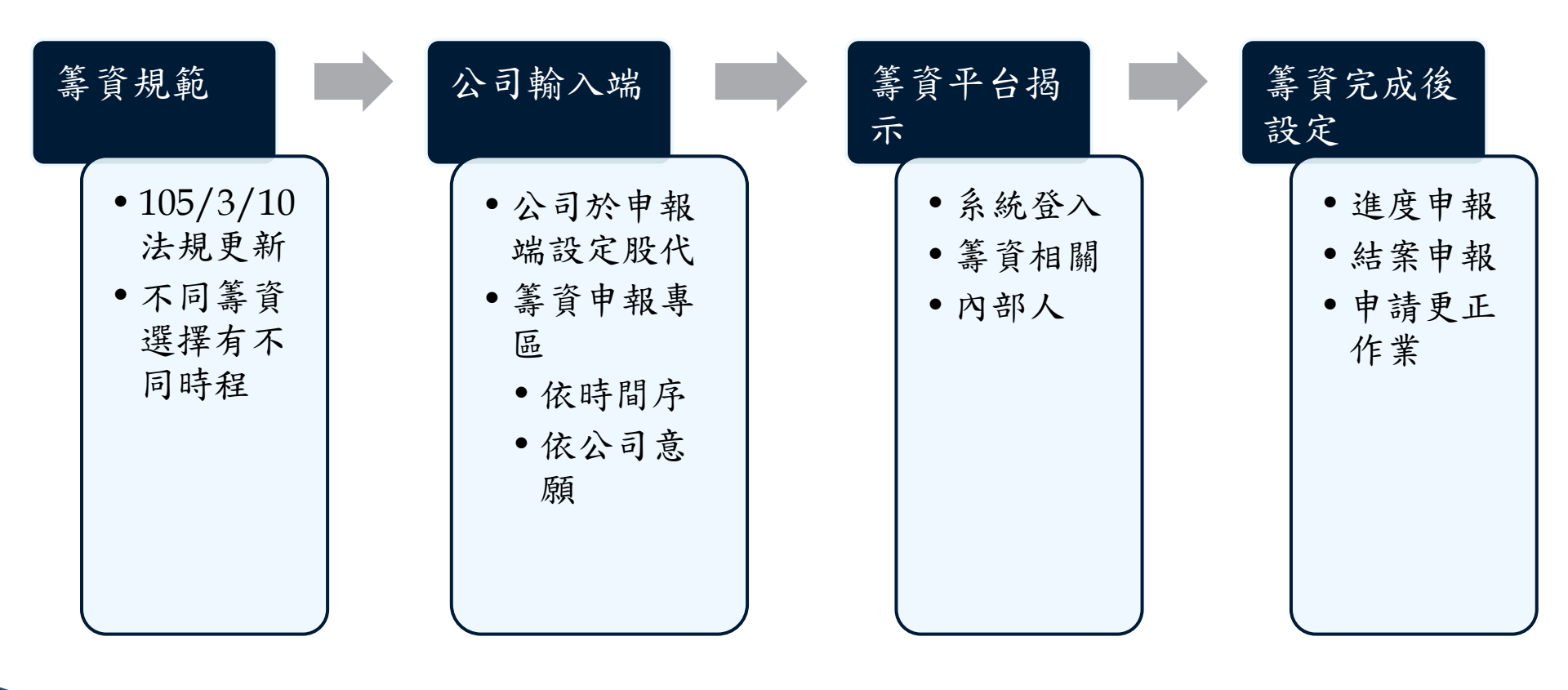

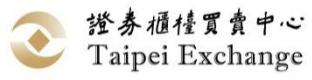

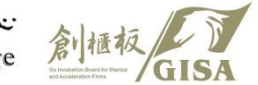

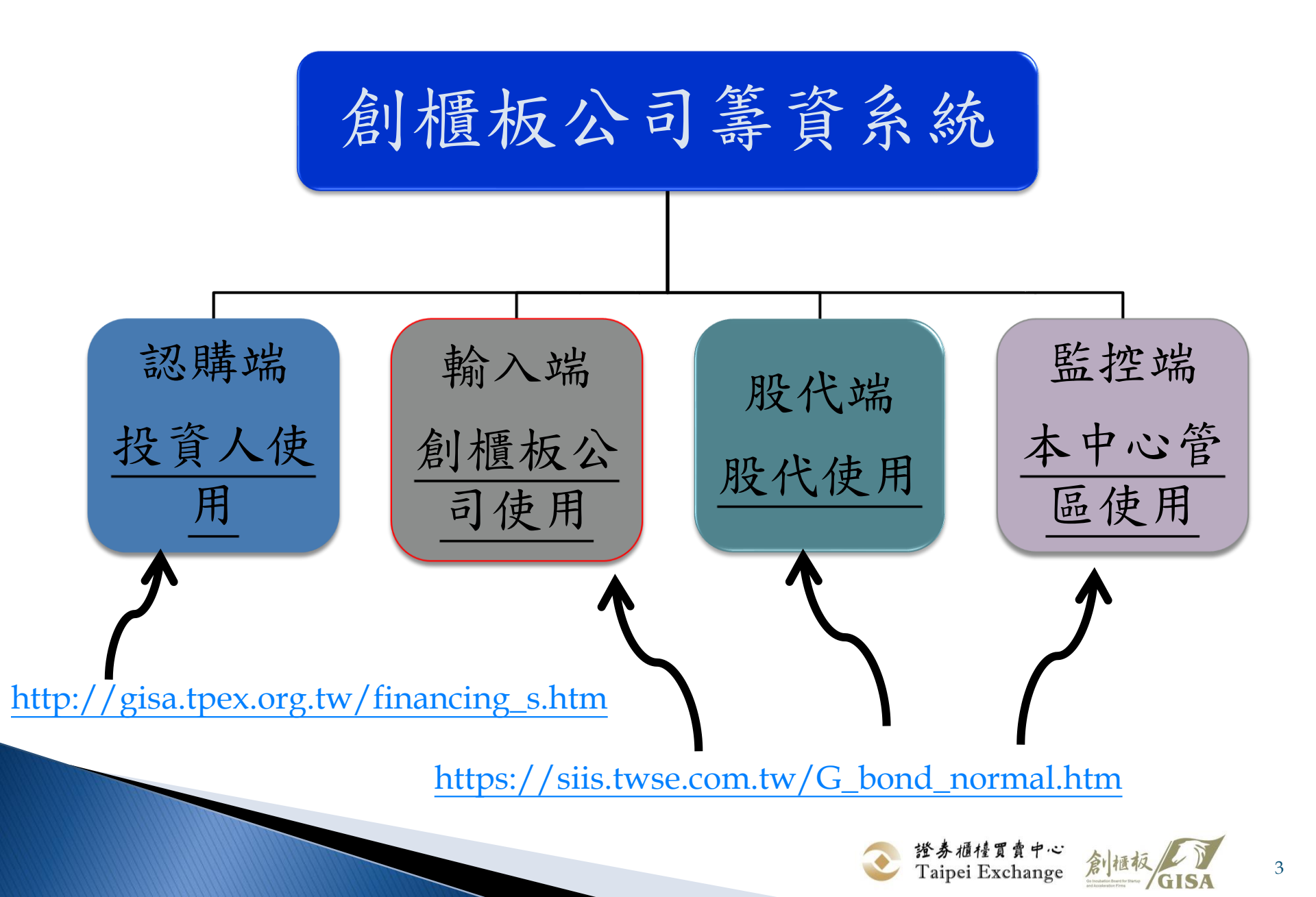

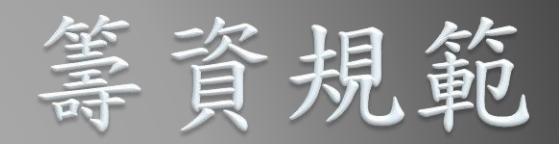

## >>> 105/3/10法規修改 依據認購人決定方式有不同之時程

## 105.03.10公告放寬籌資限制

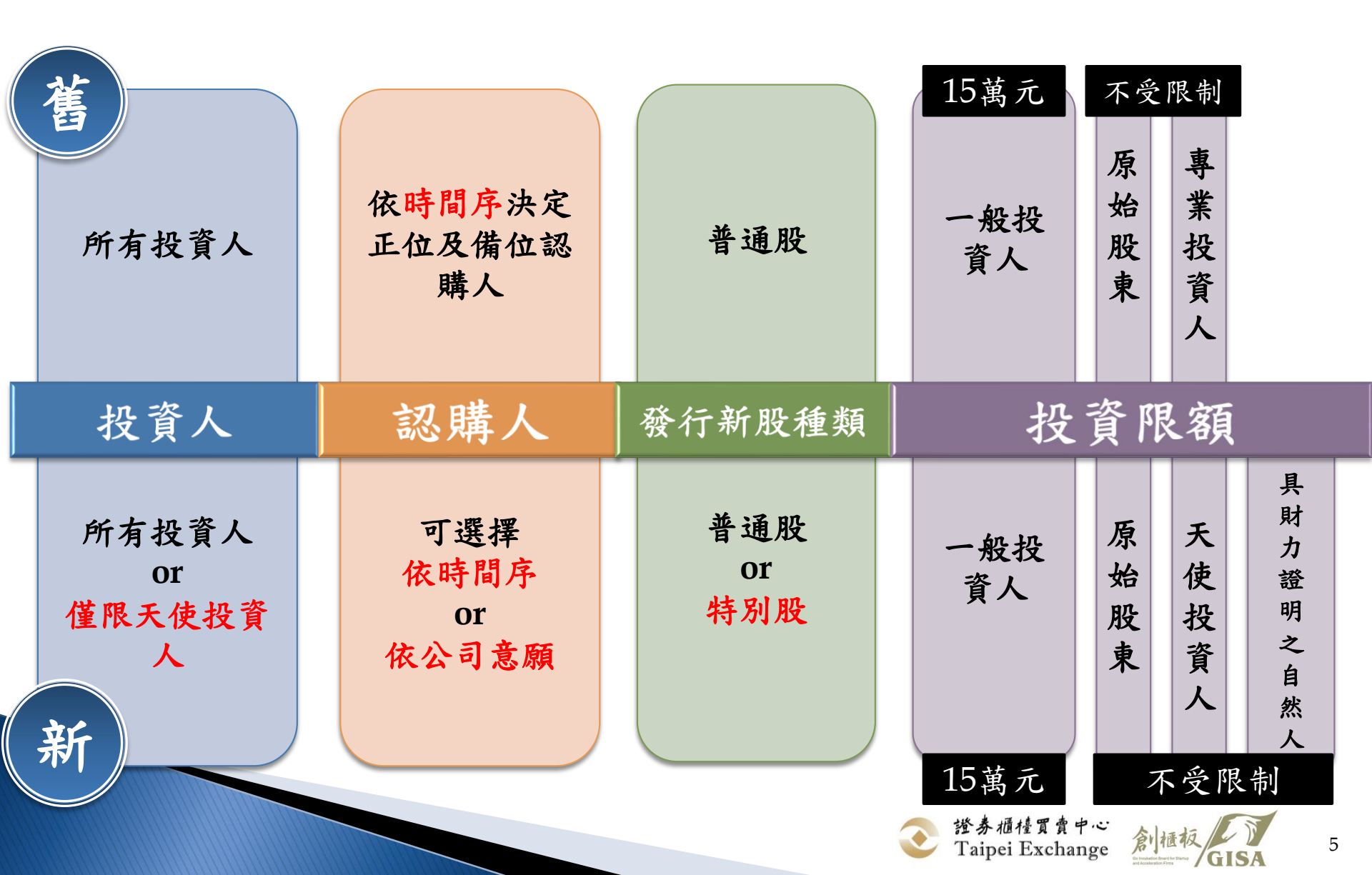

## 認購人條件選擇

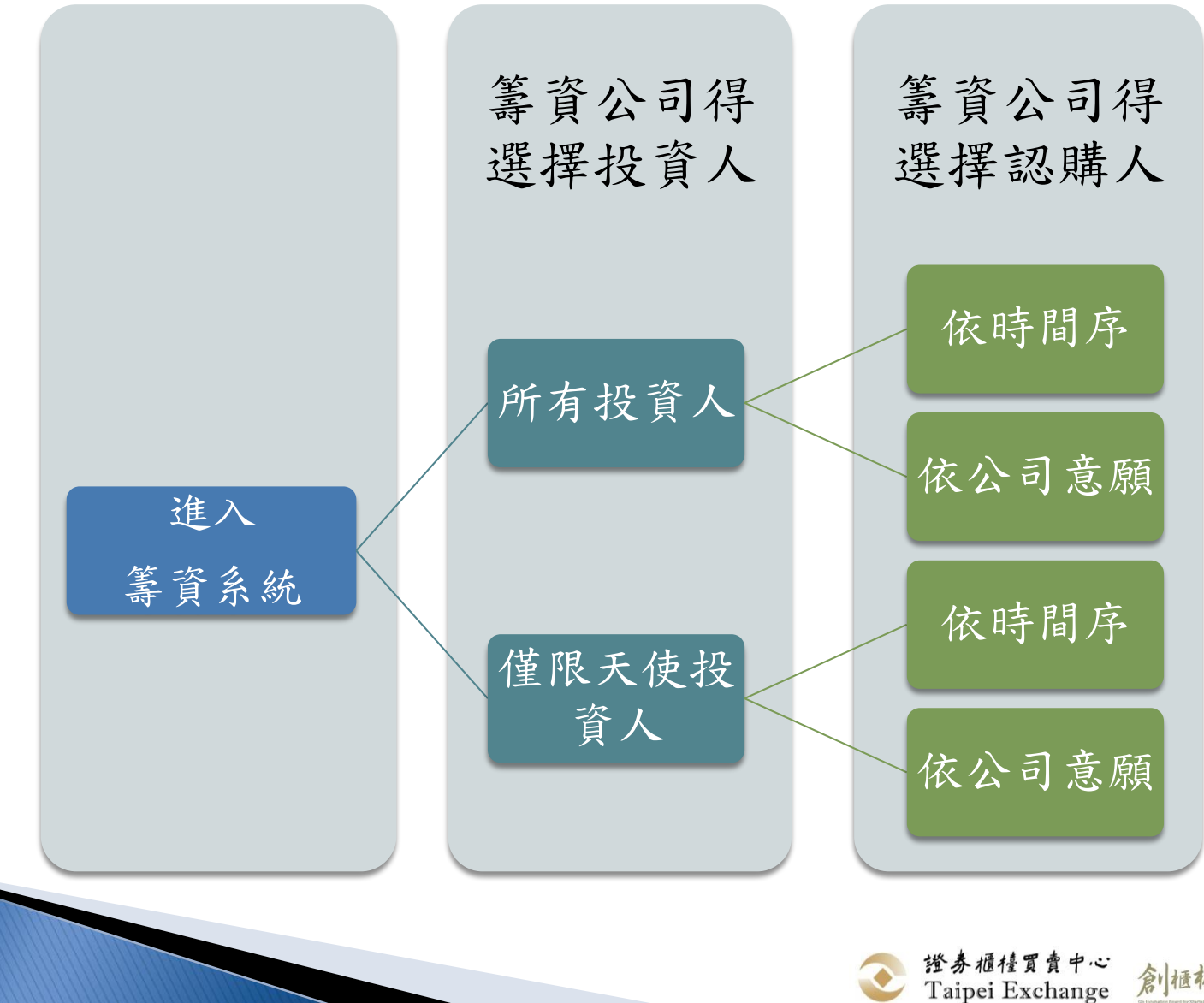

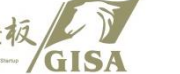

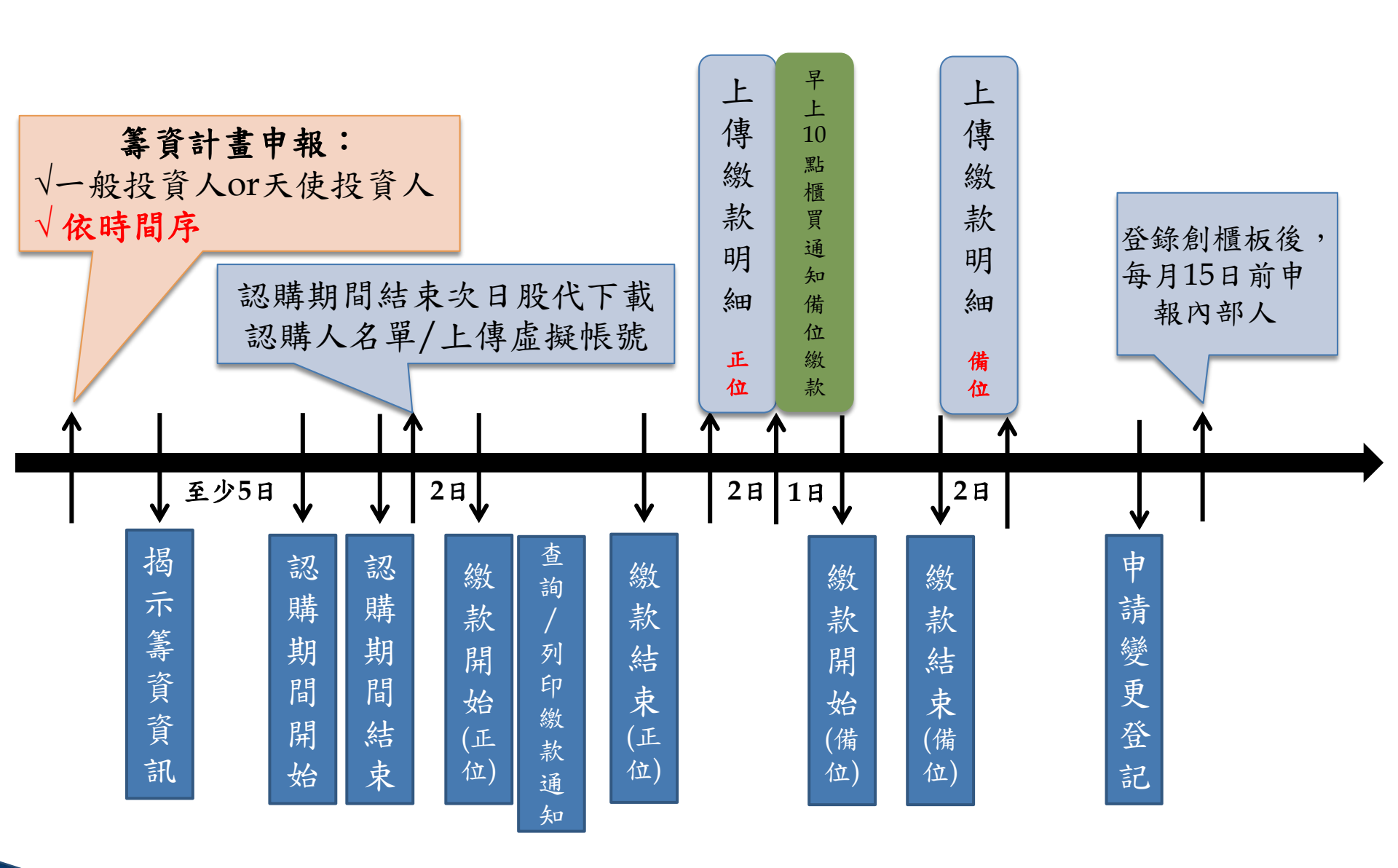

註:若第一輪認購或繳款失敗,則進入第二輪籌資程序。

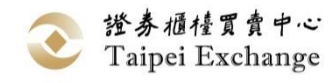

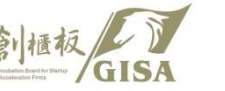

7

依時間序決定認購人名單

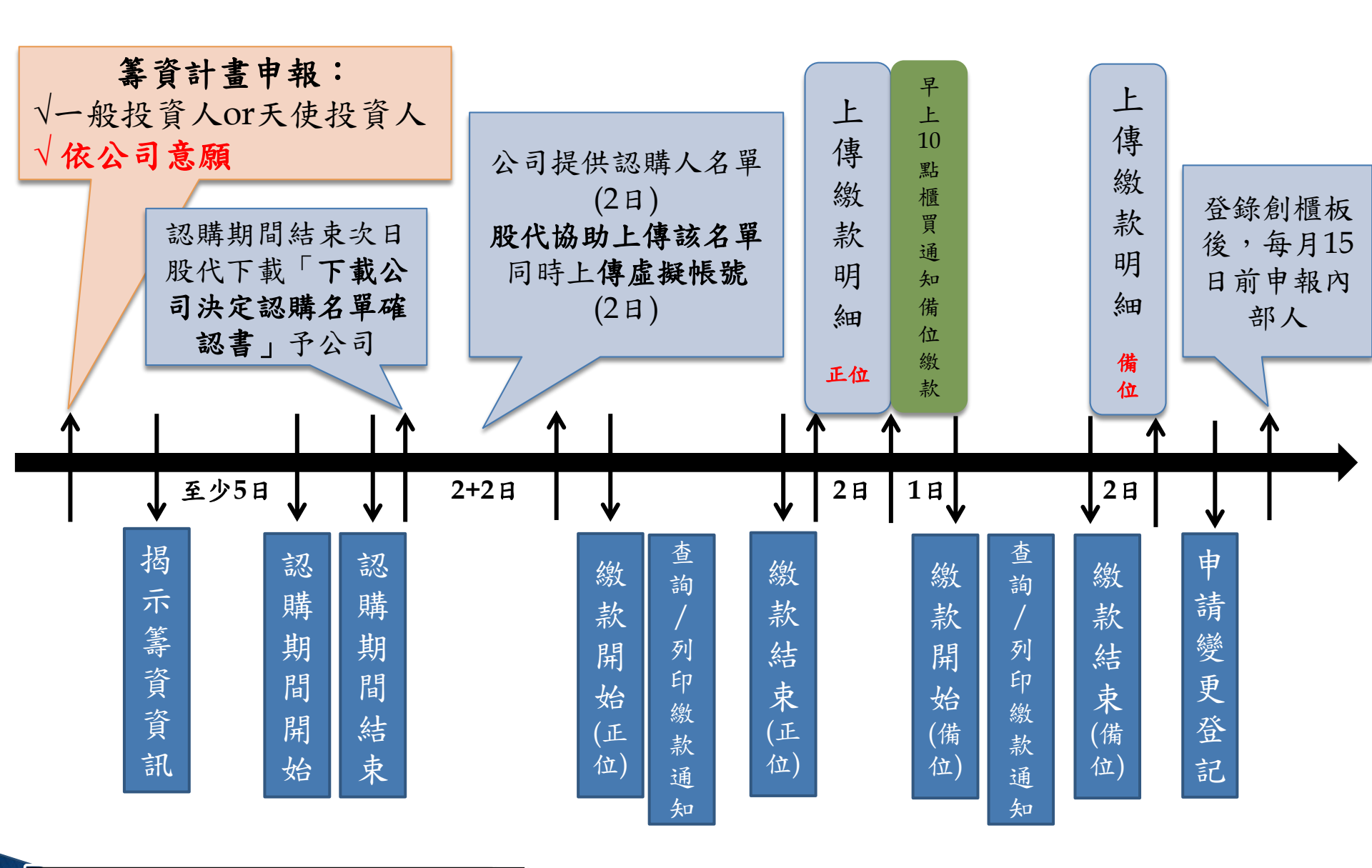

依公司意願決定認購人名單

註:若第一輪認購或繳款失敗,則進入第二輪籌資程序。

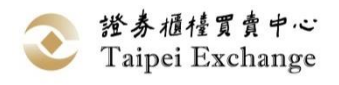

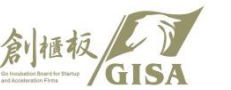

8

# 創櫃板資訊公開系統籌資申報作業

「創櫃板資訊公開系統」、中心網站及「創櫃 創櫃板管理辦法第20條-板公司籌資系統」之相應項目 現金增資 1. 創櫃板資訊公開系統-籌資申報作業(輸入端) https://siis.twse.com.tw/G\_bond\_normal.htm 創櫃板公司應於確認員工及股東放棄 2. 櫃買市場業務宣導網站「創櫃板公司」頁籤-認購 認購股數且未洽由特定人認購之日起 籌資訊息/辦理中籌資資訊(查詢端) **五個營業日內**,將公司現金增資之相 關資訊依本中心規定之格式輸入本中 https://dsp.tpex.org.tw/web/gisa/fundraisin 心指定之網際網路資訊申報系統,經 g\_in\_process.php 本中心審查後揭示於創櫃板專區至少 **五個營業日**,投資人始可進行認購。

 創櫃板公司籌資系統(認購端) <u>http://gisa.tpex.org.tw/financing\_s.htm</u>

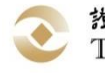

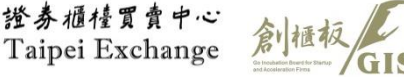

# 公司輸入端

# 公司於申報端設定股代 (時間序或依公司意願皆 須設定)

□ 籌資申報專區

 $\sum$ 

- □ 依時間序
- □ 依公司意願

## 公司於申報端設定股代

一家公司僅能設定一家股代,由創櫃板公司設定(公司申報
 端設定)→該股代才有權限下載該家公司認購名單

設定路徑:內部人申報作業\重新設定股務代理商作業

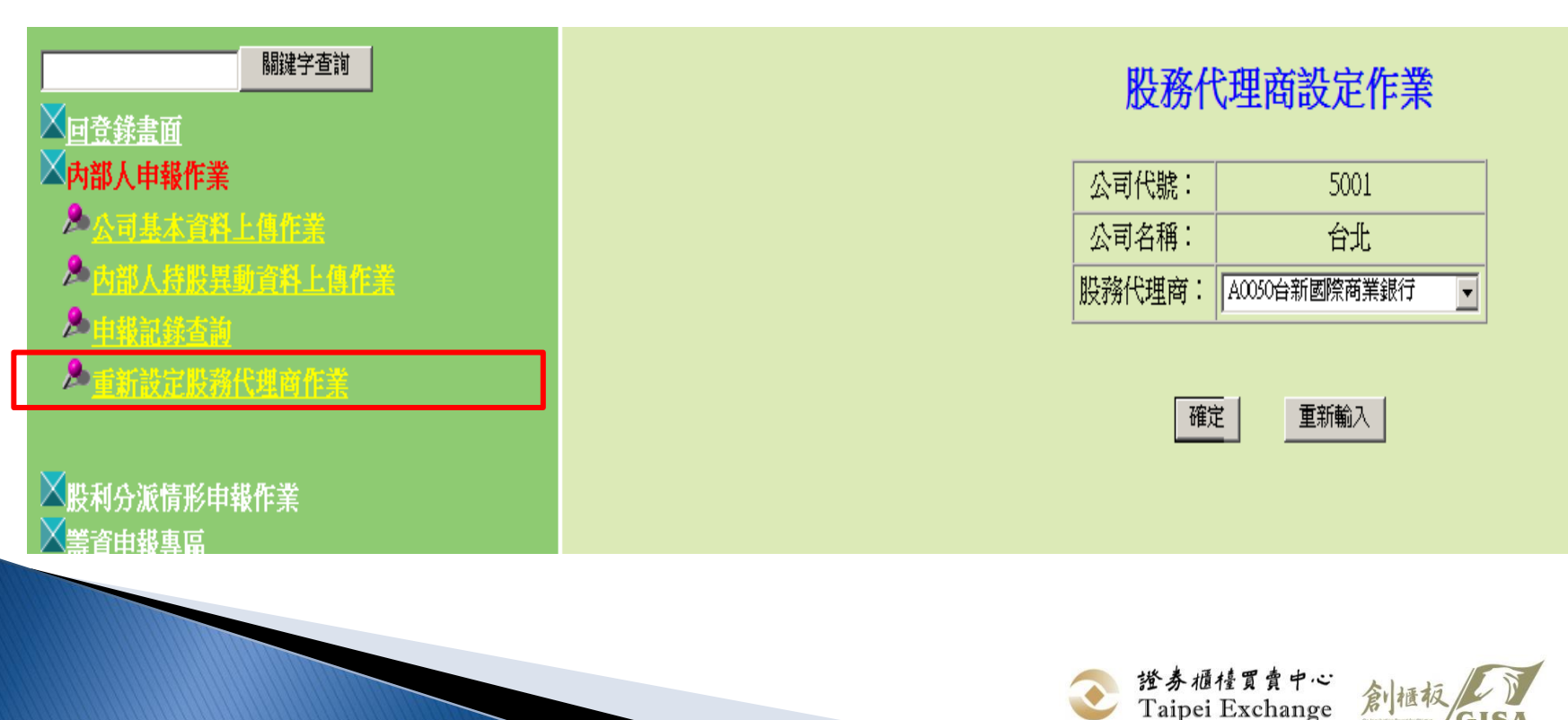

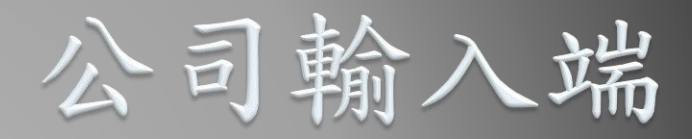

公司於申報端設定股代
 等資申報專區
 【依時間序

□ 依公司意願

 $\sum$ 

□ 發行特別股

## 籌資計畫申報作業-依時間序

- ▶ 創櫃板資訊公開系統-籌資申報專區-籌資計畫申報作業
- ▶ 路徑: https://siis.twse.com.tw/G\_bond\_normal.htm

#### 系統登入畫面

#### 籌資申報專區

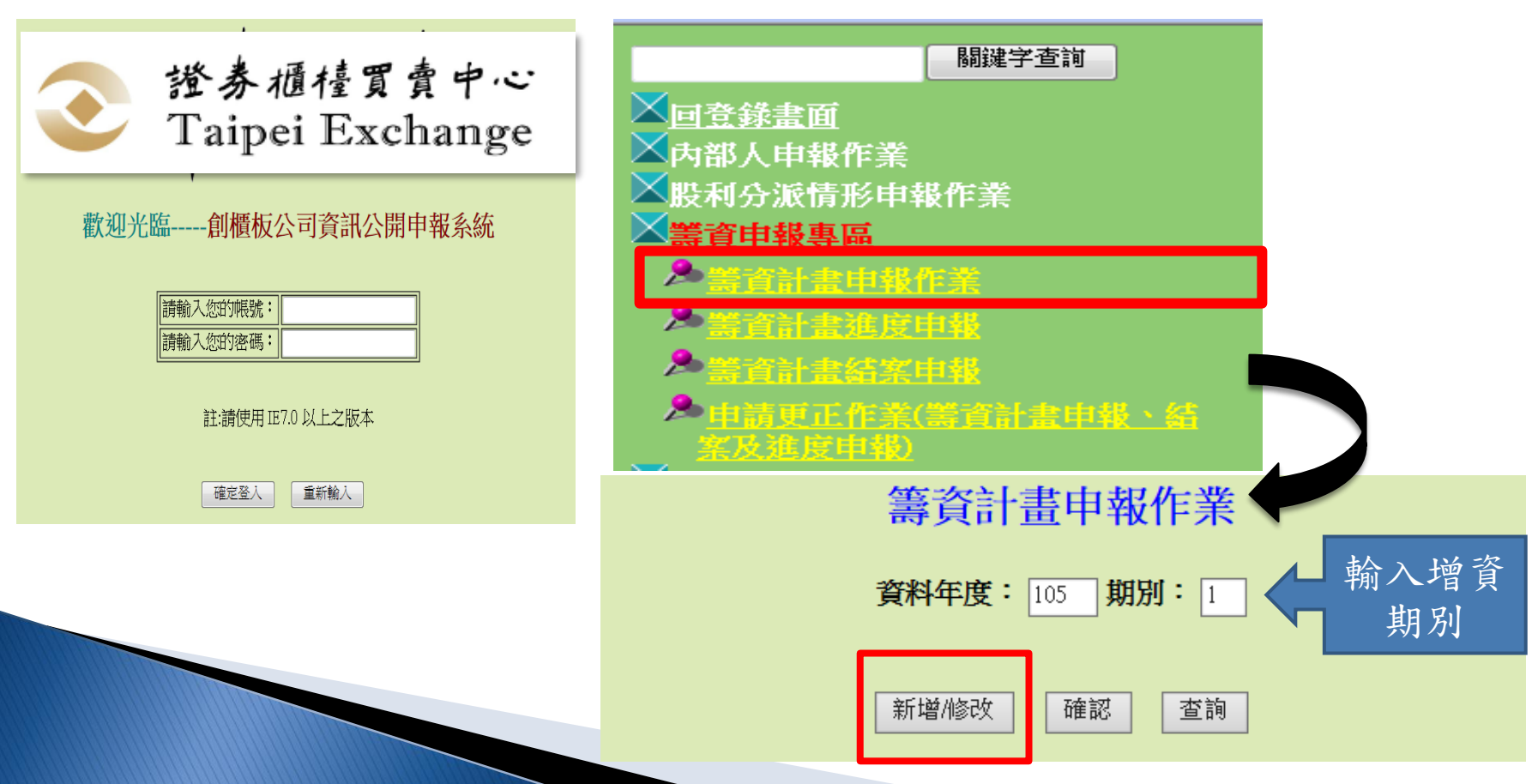

13

## 籌資計畫申報作業-依時間序-輸入資料 第一次認購

#### 籌資計畫申報作業

(1)是否為辦理第一次認購申報:是(若本次申報係因前次籌資未能籌足,重新於本系統辦理第二次籌資者,請選擇"否")
 (2)本次現增案是否僅限天使投資人認購: 函 (天使投資人係指專業機構投資人、淨值達5千萬元以上之法人及創業投資事業等單位)

 (3)本次現增案決定認購人名單方式: 依時間序 ◆ (依時間序係指依投資人認購先後決定認購名單; 依公司意願係指投資人認購後,由公司決定認購名單排序)
 (4)本次現增案募資標的是否特別股: 香▼
 申報遭退回、未確認前之申報等情況, 此處選項皆可修改,故公司務必再

確定

(1)是否為辦理第一次認購申報:資料庫若無該筆籌資作業紀錄,會自動顯示「是」
 (2)本次現增案是否僅限天使投資人認購:「是」→僅限天使投資人認購
 「否」→所有投資人皆可認購

(3)本次現增案決定認購人名單方式:「依時間序」→依照認購時間先後決定正備位 「依公司意願」→認購結束後,公司自行決定

正備位或不擬予認購

(4)本次現增案募資標的是否為特別股:「是」→特別股;「否」→普通股

紅字部分為系統預設選項

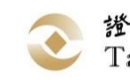

確認選項正確性

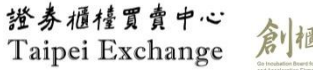

14

## 籌資計畫申報作業-依時間序-輸入資料

#### 第一次認購

#### 籌資計畫申報作業

公司代號: 3000 公司名稱: 測試帳號

| 是否為辦理第一次認購申報            | 是                                     |        |
|-------------------------|---------------------------------------|--------|
| 本次現增案是否僅限天使投資人認購        | 否                                     |        |
| 本次現增案決定認購人名單方式          | 依時間序                                  |        |
| 本次現增案募資標的               | ●<br>普通股 持古接龄入日期上碼,無                  | 酒      |
| 現金增資董事會通過日期             | 1050315                               | デ<br>デ |
| 現金增資期別                  | 105年第1期                               |        |
| 推薦或出具創新創意意見書單位          |                                       |        |
| 計劃所需資金總額(元)             | 300000 與董事會議紀錄相名                      | Ĵ 📃    |
| 本次現金增資已自原股東及員工籌資資金金額(元) | 2000000                               |        |
| 於創櫃板籌資金額(元)             | 100000 核至同意公司將本少                      | 、現金增   |
|                         | 別股條件 資洽特定人認購股數                        | 女至創櫃   |
| 累積股利(是/否)               | 板籌資之相關證明                              | ]文件    |
| 股息                      |                                       |        |
| 参加超額股利分配(有/無)           |                                       |        |
| 分配剩餘財產優先權(有/無)          | ————————————————————————————————————— |        |
| 表決權(有/無)                | 送挥音通版名,"行別股條件」<br>                    |        |
| 被選舉權(有/無)               | 授無須Key III                            |        |
| 轉換權(有/無)                |                                       |        |
| 開始轉換時間                  |                                       |        |
|                         | · 證券櫃檯買賣中心<br>Taipei Exchange 創櫃板     | GISA 1 |

## 籌資計畫申報作業-依時間序-輸入資料

#### 第一次認購

| 現金増資籌資股數(股) 15000 15000                                                                                                    |                |
|----------------------------------------------------------------------------------------------------|----------------|
| <b>原股東及公司員工已認購股數(股)</b>                                                                                                    | 金增資洽特定人        |
| 於創櫃板籌資股數(股) 5000 5000 5000 III 認購股數至創櫃板籌資之                                                                                                    | 之相關證明文件        |
| 每股等資價格(元) 20.00 20.00                                                                                                    |                |
| 現金增資資金用途 請詳次頁說明 ASA 認購開始日前, 必                                                                                                    | 公須至少揭示         |
| 辦理現金增資預計達成效益 AAA 五個營業                                                                                                    | 有日             |
| 每股面額(元) 若為無面額請點選"無面額" ●面額10.00 元 ○無面額                                                                                                    |                |
| 是否印製實體股票 是 ✓                                                                                                    |                |
| 現金增資新股資訊揭示開始日 1040428 (EX:1020508)                                                                                                    |                |
| 現金增資新股認購開始日 1050506 請注意認購截止日                                                                                                    | <b>全</b> 繳款開始日 |
| 現金增資新股認購截止日 1050512 間應相隔兩個                                                                                                    | 目營業日           |
| 現金增資新股認購繳款開始日 1050519 1050519                                                                                                    |                |
| 現金增資新股認購繳款截止日 1050525 請依照金                                                                                                    | 眼行代碼表填寫,       |
| 委託代收價款訂約行庫及分行名稱(銀行代號) 台新銀行建北分行(例:台新銀行建北分行(812)) 並使                                                                                                    | 5用半形括號         |
| <b>股務代理機構</b> □ 元大證券股份有限公司 ✓                                                                                                    |                |
| <u>股務代理機構通知電子郵件</u> Email為通知備                                                                                                    | 位認購人的股         |
| 會公開 籌資計畫 用印後正本、上限 照照 務代理機構ema                                                                                                    | il •           |
| 通過現金增資之董事會議事錄 5MB 瀏覽 瀏覽 瀏覽                                                                                                    |                |
| 个會 同意公司將本次現金增資治特定人認購股數至創櫃板籌資之 2015 2015 2015 2015 2015 2015 2015 2015                                                                                                    | 长聲明書 (超連結)     |
| 其他 瀏覽 瀏覽                                                                                                    |                |
| 大会 AAA AAA                                                                                                    |                |
| 本次籌資申報作業聯絡人         公司連絡電話         23665924                                                                                                    |                |
| The second second seco |                |
| 備註                                                                                                    |                |
| 送出 輸入完成後送出 Taipei Exchange                                                                                                    | 周月櫃板<br>GISA   |

### 籌資計畫申報作業-依時間序-輸入資料

#### > 現金增資用途寫法請參考

公司募集發行有價證券公開說明書應行記載事項準則第24條第10款,如 下:

十、資金運用概算及可能產生之效益:說明資金之運用進度及本計畫完成後預 計可能產生之效益。

- (一)如為收購其他公司、擴建或新建不動產、廠房及設備者...
- (二) 如為轉投資其他公司...
- (三)如為充實營運資金、償還債務者...
- (四)如為購買營建用地或支付營建工程款者...
- (五) 如為購買未完工程並承受賣方未履行契約者...

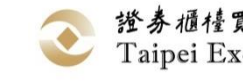

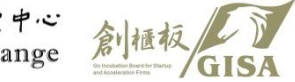

## 籌資計畫申報作業-依時間序-輸入資料(公司聲明書)

下載路徑:櫃買中心網站\創櫃板專區\表格下載\透過創櫃板認購股數聲明書

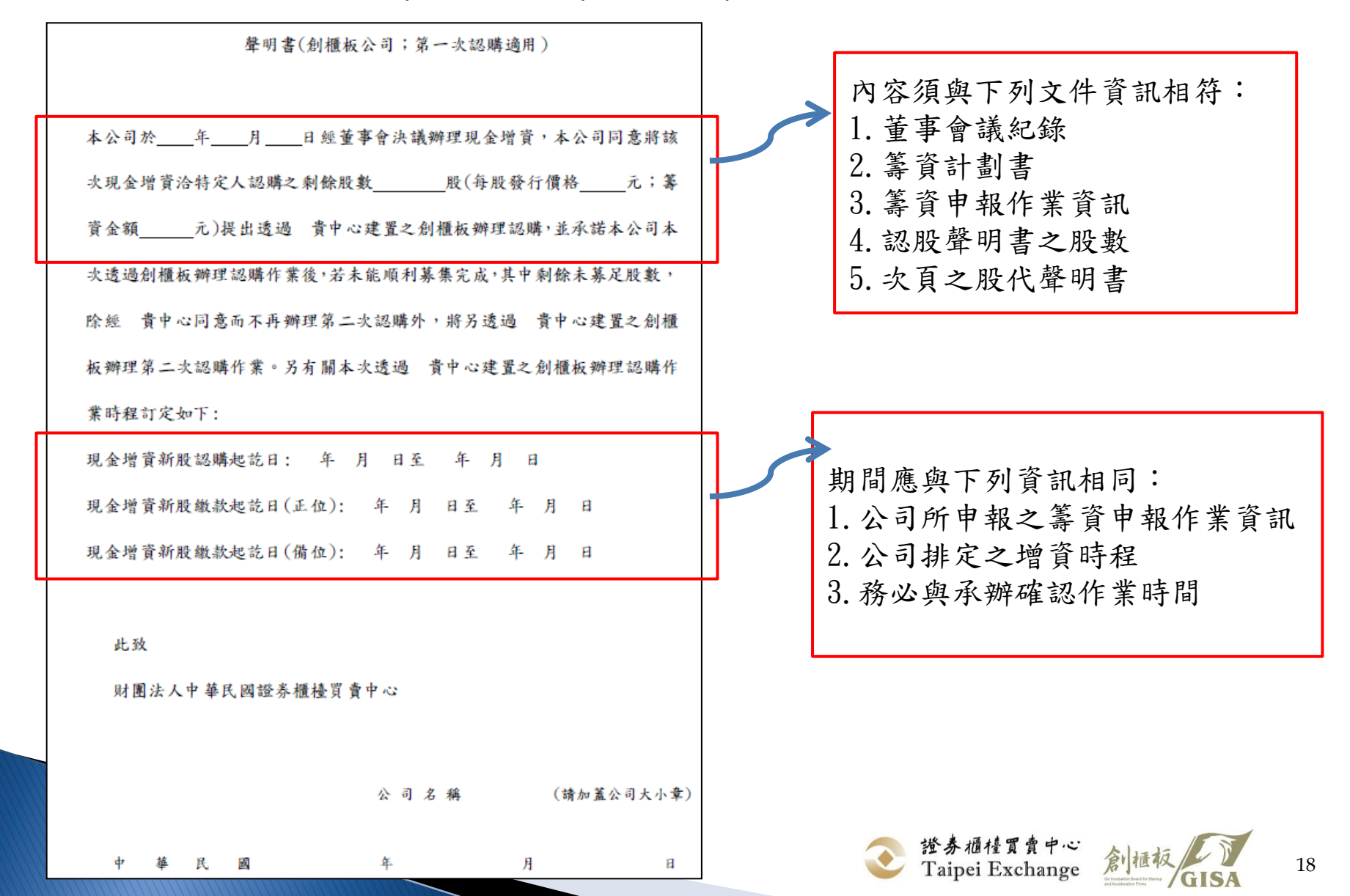

## 籌資計畫申報作業-依時間序-輸入資料(股代聲明書)

下載路徑:櫃買中心網站\創櫃板專區\表格下載\透過創櫃板認購股數聲明書

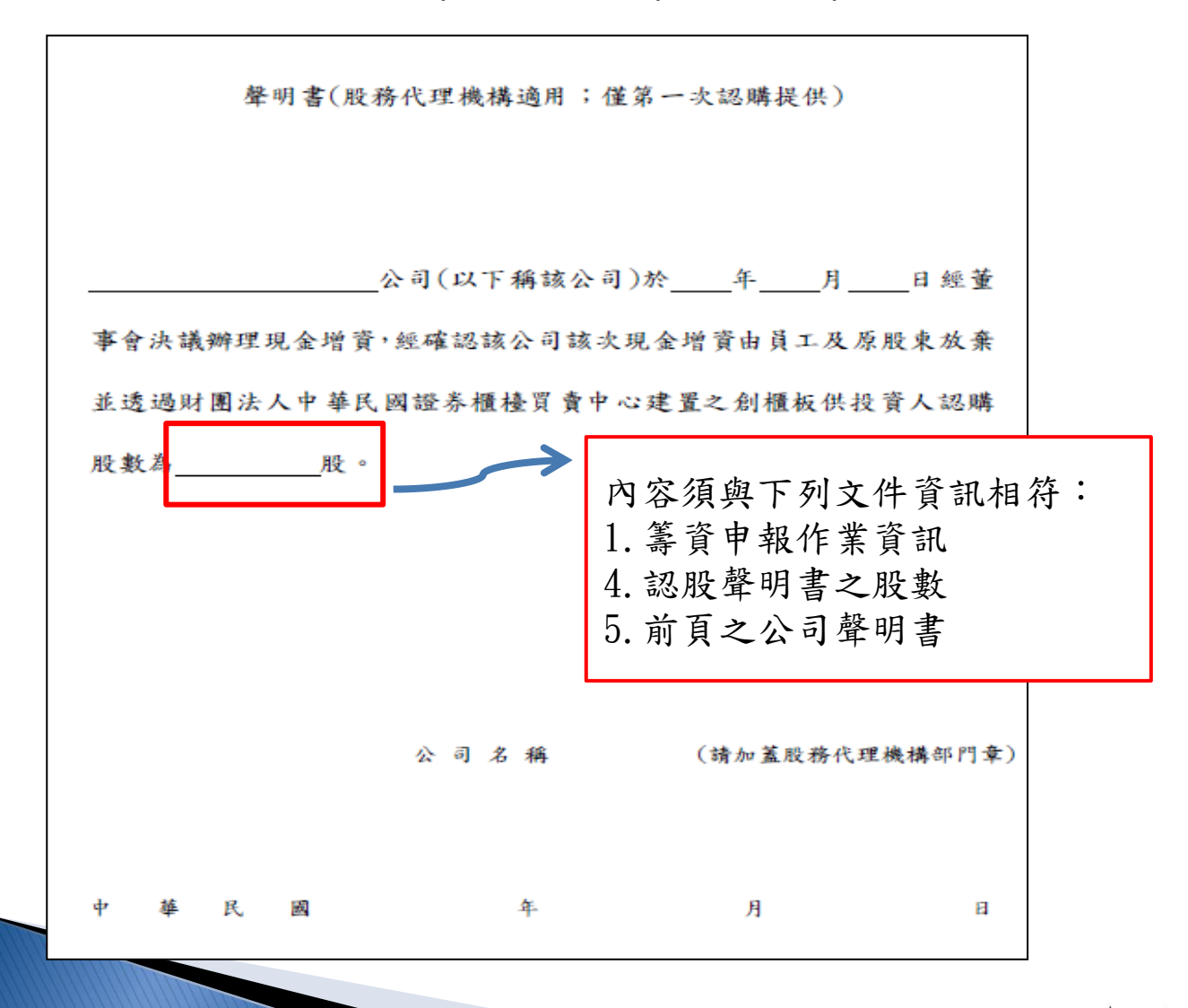

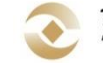

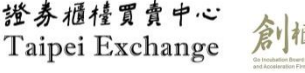

19

## 籌資計畫申報作業-依時間序-確認

> 籌資計畫作業輸入送出後,務必要依照下列程序進行 「確認」,才算完成此申報作業送至管區處核准!

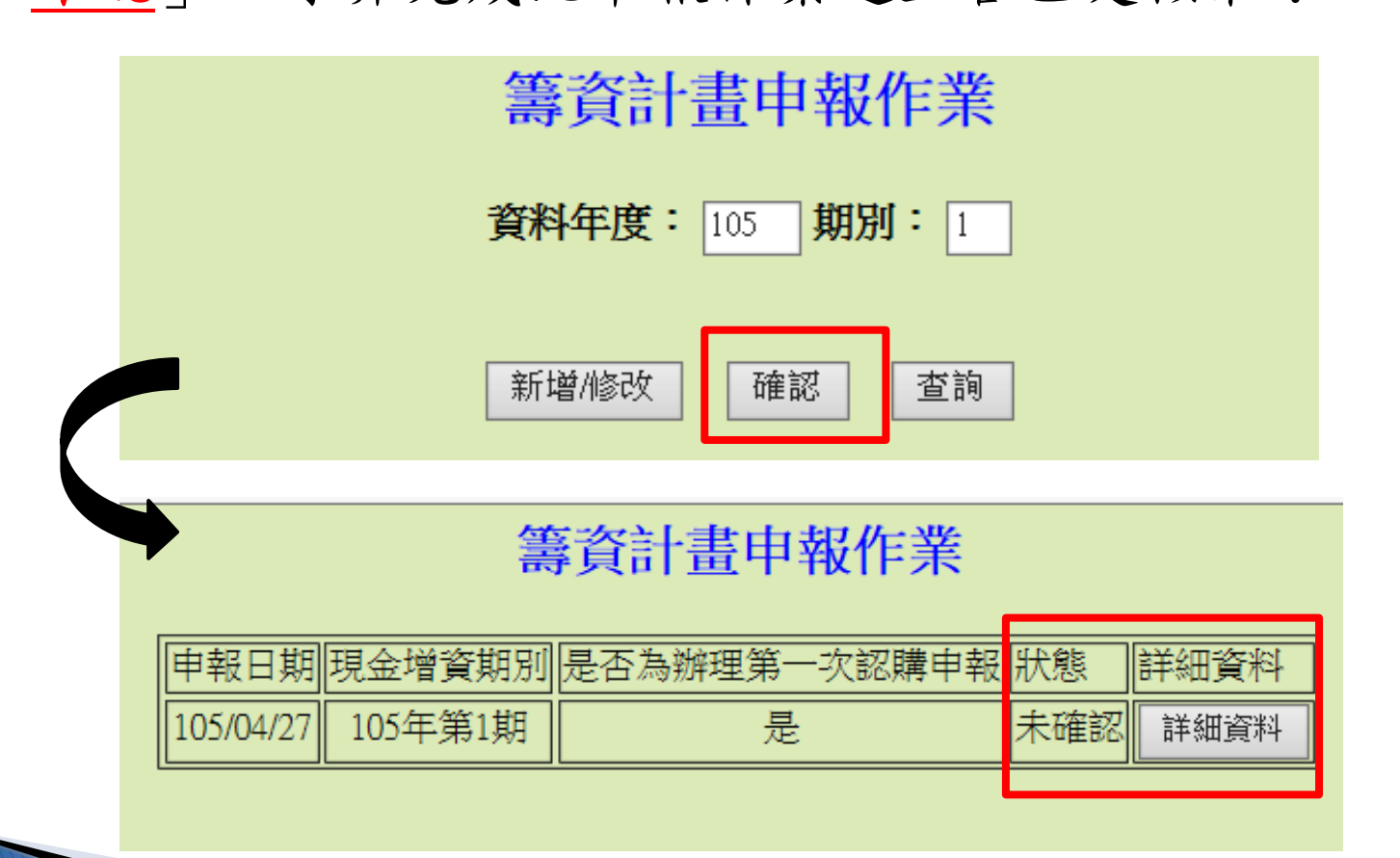

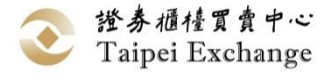

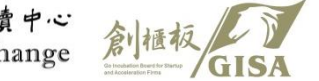

籌資計畫申報作業-依時間序-確認

| 一 金 际 特 省 貞 印 広 催 ( 月 / 無 )                          |        |                                        |       |                         |
|------------------------------------------------------|--------|----------------------------------------|-------|-------------------------|
| 資產重估淨增值(有/無)                                         |        |                                        |       |                         |
| 發行普通股溢價(有/無)                                         |        |                                        | 注意事   | 項:                      |
| 處分資產盈餘(有/無)                                          |        |                                        |       |                         |
| 其他                                                   |        |                                        | 1. 公司 | 甲報有目行確認止                |
|                                                      |        |                                        | 碎州    | 1. 2 義務, 請務以確           |
| 現金增資籌資股數(股)                                          |        | 150,000                                |       | 二、我初 明初久准               |
| 原股東及公司員工已認購股數(股)                                     |        | 100,000                                | 認各    | →項目資訊內容是否               |
| 於創櫃板籌資股數(股)                                          |        | 50,000                                 | 正四    | <b>2、</b> 雨野躍破初。        |
| 每股籌資價格(元)                                            |        | 20.00                                  |       | 1 开 和 送 唯 论 。           |
| 現金增資資金用途                                             |        | ASA                                    | 2. 確認 | 2. 員工及股東放棄認             |
| 辦理現金增資預計產成效益<br>———————————————————————————————————— |        | AAA                                    |       |                         |
| 每股面額(元)                                              |        | 10.00                                  | 賄 朋   | [數且木冶特足人認               |
| 走谷印裂黄履股票<br>四人時初始期 2000年1月16日                        |        |                                        | 購ク    | 日起五個誉業日內                |
| 現金增貧新股貧訊揭不開始日                                        |        | 104/04/28                              |       |                         |
| 現金增資新股認購開始日                                          |        | 105/05/06                              | 甲科    | Ž                       |
| 現金增資新股認購截止日                                          |        | 105/05/12                              | 3 当丰  | - 欢初前,比可利田              |
| 現金增資新股認購繳款開始日                                        |        | 105/05/19                              |       | 心 能 別 / 百 了 小 川         |
| 現金增資新股認購繳款截止日                                        |        | 105/05/25                              | 修改    | 【功能進行修改】                |
| 委託代收價款訂約行庫及分行名稱(銀行代                                  | .號)    |                                        |       |                         |
| 股務代理機構                                               |        | 一 元大證券股份有限公司                           |       |                         |
| 股務代理機構通知電子郵件                                         |        | aaa@taishinbank.com                    |       |                         |
| <b>籌資計畫</b>                                          |        | <u>3999t175sa01A10501Y20160707.pdf</u> |       | <b>資料在度</b> : 105 期別: 1 |
| 通過現金增資之董事會議事錄                                        |        | <u>3999t175sa01B10501Y20160707.pdf</u> |       |                         |
| 同意公司將本次現金增資洽特定人認購股數至創櫃板籌資之相關<br>證明文件                 |        | <u>3999t175sa01C10501Y20160707.pdf</u> |       |                         |
| 其他                                                   |        |                                        |       | 新增/修改   確認   查詢         |
|                                                      | 姓名     | AAA                                    |       |                         |
| 本次籌資申報作業聯絡人                                          | 公司連絡電話 | 23665924                               |       |                         |
|                                                      | 電子信箱   | AA@tpex.org.tw                         |       |                         |
| 備註                                                   |        |                                        |       |                         |
|                                                      | 723    | —— 確認後即7                               | 卜得修改  | ,甲報作亲將送至                |
|                                                      | で無多    |                                        | 答屈虚谁  | "行费校                    |
|                                                      |        |                                        | 百匹火火  | こ111後1次 2               |

7 UISA

## 籌資計畫申報作業-依時間序-繳款 第一次認購

| 正位認<br>購人 | <ul> <li>•認購足額且完成後,系統將於繳款開始日前一個營業日晚上11點以e-mail方式通知正位認購人。</li> <li>•繳款開始日起,認購人得至籌資系統列印繳款通知書</li> </ul> |
|-----------|----------------------------------------------------------------------------------------------------|
| 備位認<br>購人 | <ul> <li>正位繳款不足者,即進入備位繳款程序</li> <li>櫃買中心將於備位繳款開始日前一個營業日早上10點前寄發e-mail通知備位認購人。</li> </ul>              |

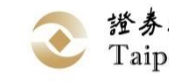

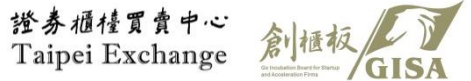

### 籌資計畫申報作業-依時間序-申報 第二次認購

▶ 進入第二次認購時,與第一次認購之申報資料原則上應相同

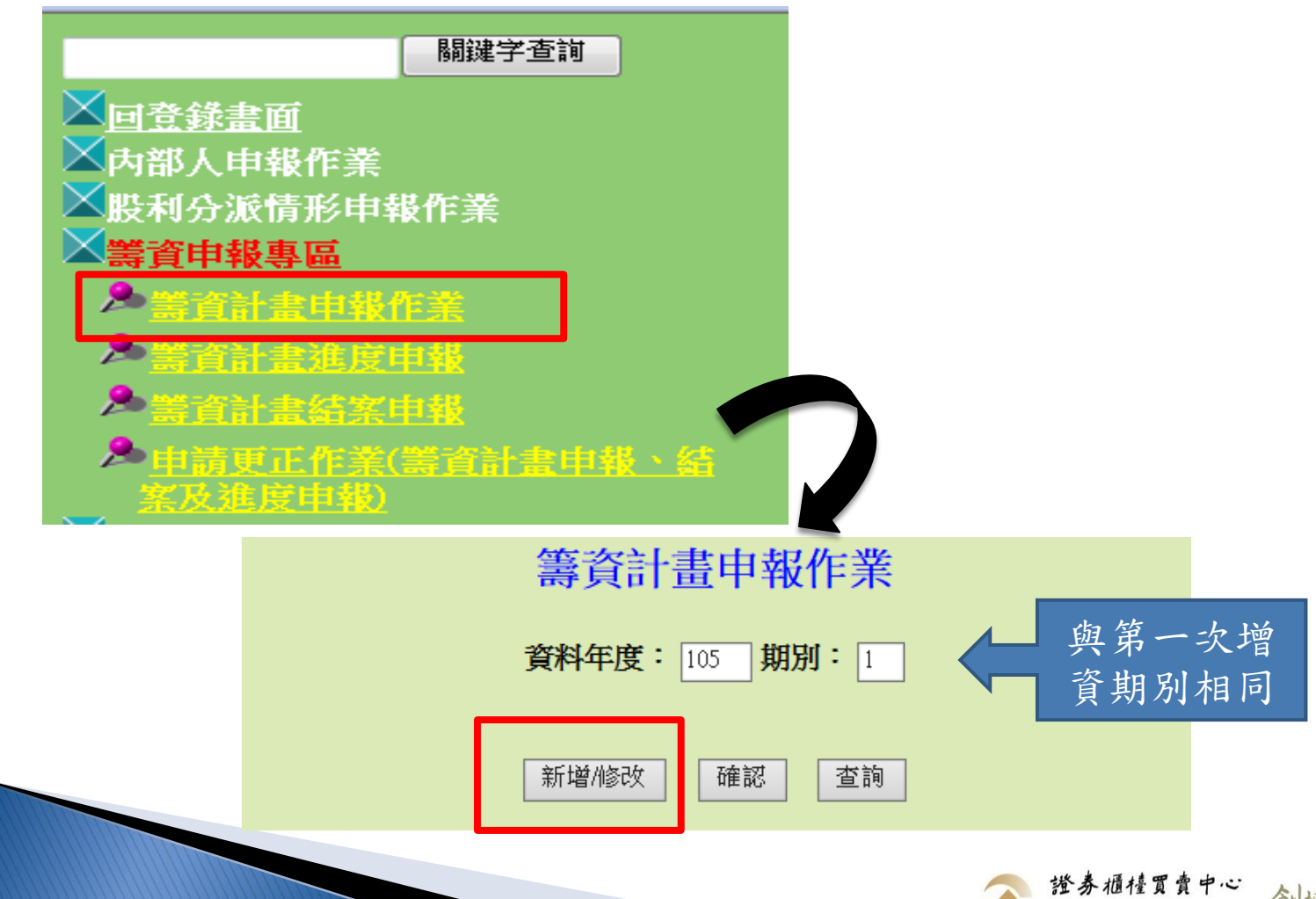

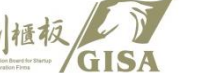

Taipei Exchange

### 籌資計畫申報作業-依時間序-申報 第二次認購

#### 籌資計畫申報作業

(1)是否為辦理第一次認購申報:否(若本次申報係因前次籌資未能籌足,重新於本系統辦理第二次籌資者,請選擇"否")(2)本次現增案是否僅限天使投資人認購:否(天使投資人係指專業機構投資人、淨值達5千萬元以上之法人及創業投資事業等單位)

(3)本次現增案決定認購人名單方式: 依時間序(依時間序係指依投資人認購先後決定認購名單;依公司意願係指投資人認購後,由公司決定認購名單排序)

(4)本次現增案募資標的是否特別股: 否

#### 確定

- 第一次認購不足額或第一次認購足額惟繳款不足額者,除本 中心同意外,須進入第二次認購。
- ▶ 畫面說明:

(1)是否為辦理第一次認購申報:第一次認購已確認,故系統自動帶出「否」 (2)~(4)條件皆須與第一次認購相同,故系統自行帶出,請確認後按「確認」

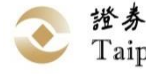

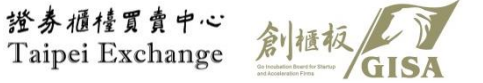

## 籌資計畫申報作業-依時間序-申報

第二次認購-第一次認購不足額

請注意

|                        | 第二次認購申報作業                                 |           |          |                                                        |
|------------------------|-------------------------------------------|-----------|----------|--------------------------------------------------------|
|                        | 公司代號:1100                                 | 公司名稱:股票   | 票測試      | <ul> <li>● 第一次認購不足額</li> <li>○ 第一次認購足額・但繳款不</li> </ul> |
| 是否為辦理第一次認              | 8購申報                                      | 否         |          |                                                        |
| 現金增資董事會通過              | 5日期                                       | 103/06/01 |          | 確定                                                     |
| 現金增資期別                 |                                           | 103年第1期   |          |                                                        |
| 推薦或出具創新創意              | 意見書單位                                     | 推薦或出具創新   | 新創意意見書單1 |                                                        |
| 計劃所需資金總額(              | 元)                                        | 3,000,000 | A:金額同第·  | 一次認購資料                                                 |
| 本次現金增資已自原<br>購金額合計數(元) | 〔股東及員工 <b>籌</b> 資資金金額加計 <mark>第一次認</mark> | 2,800,000 | В        |                                                        |
| 於創櫃板籌資金額(5             | 元)                                        | 200,000   | C=A-B    |                                                        |
| 現金增資籌資股數(              | 役)                                        | 150,000   | D:股數同第   | 一次認購資料                                                 |
| 原股東及公司員工E              | 已認購股數(股)                                  | 69,042    | F·盼數同筆   | 一次汉腊资料                                                 |
| 於創櫃板籌資股數(              | 段)                                        | 80,958    | F=D-F·股數 | 一一次汉腊咨料                                                |
| 每股籌資價格(元)              |                                           | 20.00     | C· 会麵同第  | 一力辺時咨判                                                 |
| 現金增資資金用途               |                                           | 充實營運資金    | 0,亚积内外   | ·入心府只 //T                                              |
| 辦理現金增資預計道              | 建成效益                                      | 充實營運資金    |          |                                                        |
| 每股面額(元)                |                                           | 10        |          |                                                        |
| 是否印製實體股票               |                                           |           |          |                                                        |

C欄「於創櫃板籌資金額(元)」等於A欄「計劃所需資金總額(元)」

減B欄「本次現金增資已自原股東及員工籌資資金金額(元)加計<u>第一次認購金額</u>合計數(元)」之值。 └欄 200,000(元)=A欄3,000,000(元)-B欄 2,800,000(元)

## 創櫃板資訊公開系統籌資申報專區 籌資申報作業-第二次認購(點選第一次認購不足額)

| 現金增資新股認購開始日                 |           | 103/09/09                       |  |  |  |  |  |  |
|-----------------------------|-----------|---------------------------------|--|--|--|--|--|--|
| 現金增資新股認購截止日                 |           | 103/09/12                       |  |  |  |  |  |  |
| 現金增資新股認購繳款開始日               |           | 103/09/15                       |  |  |  |  |  |  |
| 現金增資新股認購繳款截止日               |           | 103/09/19                       |  |  |  |  |  |  |
| 委託代收價款訂約行庫及分行名稱(銀行          | 代號)       | 台新銀行建北分行(812)(例:台新銀行建北分行(812))  |  |  |  |  |  |  |
| 股務代理機構                      |           | 國票綜合證券股份有限公司                    |  |  |  |  |  |  |
| 股務代理機構通知電子郵件                |           | cc@mail.gretai.org.tw           |  |  |  |  |  |  |
| 籌資計畫                        |           | 1100t175sa01A10301N20140909.pdf |  |  |  |  |  |  |
| 通過現金增資之董事會議事錄               |           | 1100t175sa01B10301N20140909.pdf |  |  |  |  |  |  |
| 同意公司將本次現金增資洽特定人認購<br>相關證明文件 | 股數至創櫃板籌資之 | 1100t175sa01C10301N20140909.pdf |  |  |  |  |  |  |
| 其他                          |           |                                 |  |  |  |  |  |  |
|                             | 姓名        | 吳小姐                             |  |  |  |  |  |  |
| 本次籌資申報作業聯絡人                 | 公司連絡電話    | 23666100 請輸入公司本次現               |  |  |  |  |  |  |
|                             | 電子信箱      | cc@mail.gretai.org.tw 金增資聯絡人資料  |  |  |  |  |  |  |
| 備註                          |           |                                 |  |  |  |  |  |  |
|                             |           |                                 |  |  |  |  |  |  |

路徑:籌資計畫資料輸入→畫面申報並送出→畫面申報確認→申報完成

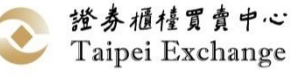

## 創櫃板資訊公開系統籌資申報專區 籌資申報作業-第二次認購(點選第一次認購不足額) 範例(B及C欄位之算法)

(股票代碼:1100)股票測試公司範例:

- 原股東及員工已認購股數(股):69,042(E)
- 原股東及員工籌資資金金額(元)=原股東及員工已認購股數(股)(E)\*每股籌資價格(G)
   =69,042\*20 =1,380,840(元)
- 於創櫃板籌資股數(股):80,958(F)
- 第一次於創櫃板認購股數(股): 70,958(股) (不足額認購10,000(股))
- 第一次於創櫃板認購金額(元)=第一次於創櫃板認購股數(股)\*每股籌資價格(G)
   =70,958\*20 =1,419,160(元)

• B欄位算法

本次現金增資已自原股東及員工籌資資金金額加計第一次認購金額合計數(元)(B) =1,380,840+1,419,160

=2,800,000(元)

#### • C欄位算法

第二次將於創櫃板籌資金額(C)=計劃所需資金總額(元)(A)

-本次現金增資已自原股東及員工籌資資金金額(元)加計第一次認購金額合計數(元)(B) =3,000,000-2,800,000=200,000 (元)

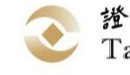

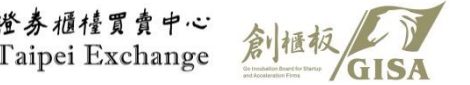

創櫃板資訊公開系統籌資申報專區 籌資申報作業-第二次認購 (點選第一次認購足額,但繳款不足額)

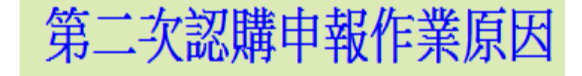

#### ◎ 第一次認購不足額

第一次認購足額,但繳款不足額

|   | 第資計畫<br>第一一一一一一一一一一一一一一一一一一一一一一一一一一一一一一一一一一一一 | 確定                 |              |            |
|---|-----------------------------------------------|--------------------|--------------|------------|
| _ | 公司代號:1100                                     | 公司名稱:股票            | 『測試          |            |
| L | 是否為辦理第一次認購申報                                  | 否                  |              |            |
| L | 現金增資董事會通過日期                                   | 103/06/01          |              |            |
| L | 現金增資期別                                        | 103年第1期            |              |            |
| L | 推薦或出具創新創意意見書單位                                | 推薦或出具創業            | 所創意意         | 気見書單1      |
|   | 計劃所需資金總額(元)                                   | 3,000,000 A:       | 金額           | 司第一次認購資料   |
|   | 本次現金增資已自原股東及員工籌資資金金額加計第一次己繳款金額合計數(元)          | 2,800,000 <b>B</b> |              |            |
|   | 於創櫃板籌資金額(元)                                   | 200,000 <b>C</b> = | A-B          |            |
| 1 | 現金增資籌資股數(股)                                   | 150,000 D:         | 股數           | 司第一次認購資料   |
| L | 原股東及公司員工已認購股數(股)                              | 69,042 E;          | 股數           | 同第一次認購資料   |
| L | 於創櫃板籌資股數(股)                                   | 80,958 <b>F=</b>   | <b>D-E</b> ; | 股數同第一次認購資料 |
| L | 每股籌資價格(元)                                     | 20.00 <b>G</b> ;   | 金額           | 司第一次認購資料   |
| L | 現金增資資金用途                                      | 充實營運資金             |              |            |
| L | 辦理現金增資預計達成效益                                  | 充實營運資金             |              |            |
|   | 每股面額(元)                                       | 10                 |              |            |
|   | 是否印製實體股票                                      | 是                  |              |            |

C欄「於創櫃板籌資金額(元)」等於A欄「計劃所需資金總額(元)」

請注意

減B欄「本次現金增資已自原股東及員工籌資資金金額加計<u>第一次已繳款金額</u>合計數(元)」之值 ■ C欄 200,000(元)=A欄3,000,000(元)-B欄 2,800,000(元)

### 創櫃板資訊公開系統籌資申報專區 籌資申報作業-第二次認購 (點選第一次認購足額,但繳款不足額)

| Γ            | 現金增資新股認購開始日                 |           | 103/09/09                              |  |  |  |  |  |  |
|--------------|-----------------------------|-----------|----------------------------------------|--|--|--|--|--|--|
|              | 現金增資新股認購截止日                 |           | 103/09/12                              |  |  |  |  |  |  |
|              | 現金增資新股認購繳款開始日               |           | 103/09/15                              |  |  |  |  |  |  |
| $\mathbf{I}$ | 現金增資新股認購繳款截止日               |           | 103/09/19                              |  |  |  |  |  |  |
|              | 委託代收價款訂約行庫及分行名稱(銀行          | 行代號)      | 台新銀行建北分行(812)(例:台新銀行建北分行(812))         |  |  |  |  |  |  |
|              | 股務代理機構                      |           | 國票綜合證券股份有限公司                           |  |  |  |  |  |  |
| L            | 股務代理機構通知電子郵件                |           | cc@mail.gretai.org.tw                  |  |  |  |  |  |  |
| Γ            | 籌資計畫                        |           | 1100t175sa01A10301N20140910.pdf        |  |  |  |  |  |  |
|              | 通過現金增資之董事會議事錄               |           | 1100t175sa01B10301N20140910.pdf        |  |  |  |  |  |  |
|              | 同意公司將本次現金增資洽特定人認購<br>相關證明文件 | 股數至創櫃板籌資之 | <u>1100t175sa01C10301N20140910.pdf</u> |  |  |  |  |  |  |
|              | 其他                          |           |                                        |  |  |  |  |  |  |
|              |                             | 姓名        | 吳小姐                                    |  |  |  |  |  |  |
| L            | 本次籌資申報作業聯絡人                 | 公司連絡電話    | 23666100 金增資聯絡人資料                      |  |  |  |  |  |  |
|              |                             | 電子信箱      | cc@mail.gretai.org.tw                  |  |  |  |  |  |  |
|              | 備註                          |           |                                        |  |  |  |  |  |  |
|              |                             |           |                                        |  |  |  |  |  |  |
|              | <b>路徑:簊資計書資料輸</b> )         | →書面申報     | 並送出→書面申報確認→申報完成                        |  |  |  |  |  |  |

## 創櫃板資訊公開系統籌資申報專區 籌資申報作業-第二次認購 (點選第一次認購足額,但繳款不足額) 範例(B及C欄位之算法)

(股票代碼:1100)股票測試公司範例:

- 原股東及員工已認購股數(股):69,042(E)
- 原股東及員工籌資資金金額(元)=原股東及員工已認購股數(股)(E)\*每股籌資價格(G)
   =69,042\*20 =1,380,840(元)
- 於創櫃板籌資股數(股):80,958(F)
- 第一次於創櫃板認購股數(股):80,958(股)
- 第一次於創櫃板認購已繳款股數(股):70,958(股) (已繳款股數不足10,000(股))
- 第一次於創櫃板認購已繳款金額(元)=第一次於創櫃板已繳款股數(股)\*每股籌資價格(G)
   =70,958\*20 =1,419,160(元)

• B欄位算法

本次現金增資已自原股東及員工籌資資金金額加計第一次已繳款金額合計數(元)(B) =1,380,840+1,419,160

=2,800,000(元)

• C欄位算法

第二次將於創櫃板籌資金額(C)=計劃所需資金總額(元)(A)-

本次現金增資已自原股東及員工籌資資金金額(元)加計第一次已繳款金額合計數(元)(B) =3,000,000-2,800,000

**=200,000**(元)

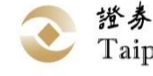

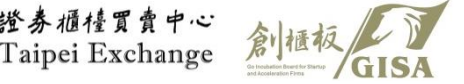

### 創櫃板資訊公開系統籌資申報專區-籌資申報作業-第二次認購洽特定人認購之證明文件

![](_page_30_Figure_1.jpeg)

## 創櫃板資訊公開系統籌資申報作業-申報進度

- ▶ 請務必即時更新籌資進度
- ▶ 籌資計畫資料輸入→畫面申報並送出→畫面申報確認→申報完成

![](_page_31_Figure_3.jpeg)

![](_page_32_Picture_0.jpeg)

□ 公司於申報端設定股代

■ 籌資申報專區

 $\sum$ 

- □ 依時間序
- □ 依公司意願

□ 發行特別股

## 籌資計畫申報作業-依公司意願

- ▶ 創櫃板資訊公開系統-籌資申報專區-籌資計畫申報作業
- ▶ 路徑: <u>https://siis.twse.com.tw/G\_bond\_normal.htm</u>

#### 系統登入畫面

#### 籌資申報專區

![](_page_33_Figure_5.jpeg)

## 籌資計畫申報作業-依公司意願-輸入資料 第一次認購

#### 籌資計畫申報作業

(1)是否為辦理第一次認購申報:是(若本次申報係因前次籌資未能籌足,重新於本系統辦理第二次籌資者,請選擇"否")
 (2)本次現增案是否僅限天使投資人認購: 查 (天使投資人係指專業機構投資人、淨值違5千萬元以上之法人及創業投資事業等單位)
 (3)本次現增案決定認購人名單方式: 依公司意願 (依時間序係指依投資人認購先後決定認購名單;依公司意願係指投資人認購後,由公司決定認購名單排序)
 (4)本次現增案募資標的是否特別股: 查 
 (4)本次現增案募資標的是否特別股: 查 
 (4)本次現增案募資標的是否特別股: 查

(1)是否為辦理第一次認購申報:資料庫若無該筆籌資作業紀錄,會自動顯示「是」
 (2)本次現增案是否僅限天使投資人認購:「是」→僅限天使投資人認購
 「否」→所有投資人皆可認購

(3)本次現增案決定認購人名單方式:「依時間序」→依照認購時間先後決定正備位 「依公司意願」→認購結束後,公司自行決定

正備位或不擬予認購

(4)本次現增案募資標的是否為特別股:「是」→特別股;「否」→普通股

![](_page_34_Picture_7.jpeg)

確認選項正確性

![](_page_34_Picture_8.jpeg)

## 籌資計畫申報作業-依公司意願-輸入資料 第一次認購

、籌資計畫申報內容輸入與「依時間序」部分相同
>請參閱P15~P23

|                                   | 第資計畫申報作業<br>1997年1997年1997年1997年1997年1997年1997年1997 |         |         |      |   |          |       |  |  |
|-----------------------------------|-----------------------------------------------------|---------|---------|------|---|----------|-------|--|--|
|                                   | 公司代號:3999                                           | 公司名稱    | :測試     |      |   |          |       |  |  |
|                                   | 是否為辦理第一次認購申報                                        | 是       |         |      |   |          | ]     |  |  |
|                                   | 本次現增案是否僅限天使投資人認購                                    | 否       |         |      |   |          |       |  |  |
|                                   | 本灾現增案決定認購人名單方式                                      | 依公司意    | 顛       |      |   |          |       |  |  |
|                                   | <u> </u>                                            | 普通股     |         |      |   |          |       |  |  |
|                                   | 現金增資董事會通過日期                                         | 1050315 |         |      |   |          |       |  |  |
|                                   | 現金增資期別                                              | 105年第1  | 105年第1期 |      |   |          |       |  |  |
|                                   | 推薦或出具創新創意意見書單位                                      |         |         |      |   |          |       |  |  |
|                                   | 計劃所需資金總額(元)                                         | 3000000 |         |      |   |          |       |  |  |
|                                   | 本次現金增資已自原股東及員工籌資資金金額(元)                             | 2000000 |         |      |   |          |       |  |  |
|                                   | 於創櫃板籌資金額(元)                                         | 1000000 |         |      |   |          |       |  |  |
| 現金堆                               | 曾資新股認購開始日                                           |         | 105     | 8080 | ] |          |       |  |  |
| 現金堆                               | 曾資新股認購截止日                                           |         | 105     | 0812 |   | 請注意認購截止日 | 至繳款開始 |  |  |
| 現金堆                               | 現金增資新股認購繳款開始日                                       |         |         | 0819 |   | 日間應相隔四个  | 固營業日  |  |  |
| 現金堆                               | 曾資新股認購繳款截止日                                         |         | 105     | 0823 | ] |          |       |  |  |
|                                   | 被選舉權(有/無)                                           |         |         |      |   |          |       |  |  |
| ② 證券櫃種頁貫甲心<br>Taipei Exchange 創櫃板 |                                                     |         |         |      |   |          |       |  |  |

36

### 籌資計畫申報作業-依公司意願-決定認購人名單 第一次認購

▶ 請股代協助至系統下載決定認購人名單檔案(word檔)↓

![](_page_36_Figure_2.jpeg)

37

## 籌資計畫申報作業-依公司意願-繳款 第一次認購

![](_page_37_Picture_1.jpeg)

![](_page_37_Picture_2.jpeg)

![](_page_37_Picture_3.jpeg)

## 籌資計畫申報作業-依公司意願 第二次認購

- ▶ 原則上第二次認購條件須與第一次認購相同
- ▶相關申報作業與依時間序相同:請詳P24~P31

![](_page_38_Picture_3.jpeg)

39

![](_page_39_Picture_0.jpeg)

□ 公司於申報端設定股代

■ 籌資申報專區

 $\sum$ 

- □ 依時間序
- □ 依公司意願

■ 發行特別股

發行特別股-申報作業

#### 籌資計畫申報作業

(1)是否為辦理第一次認購申報:是(若本次申報係因前次籌資未能籌足,重新於本系統辦理第二次籌資者,請選擇"否")
 (2)本次現增案是否僅限天使投資人認購: 否♥(天使投資人係指專業機構投資人、淨值達5千萬元以上之法人及創業投資事業等單位)

(3)本次現增案決定認購人名單方式: <a href="https://www.sci.internationalistic-contents-of-content-work-content-work-conten

(4)本次現增案募資標的是否特別股: 是 ✓

確定

- 創櫃板籌資原僅限普通股,本次(105/3/10)修法新增「不具債權性質之特別股股票」
- 未上市或未在證券商營業處所買賣之公司不得發行特別股與認股權分離 之附認股權特別股,即可發行非分離型附認股權特別股(募發§14)。
- 公司法第一百五十七條規定,公司發行特別股時,應就左列各款於<u>章程</u>中(同法§130) 定之:
  - 一、特別股分派股息及紅利之順序、定額或定率。
  - 二、特别股分派公司賸餘財產之順序、定額或定率。
  - 三、特別股之股東行使表決權之順序、限制或無表決權。
  - 四些别股權利、義務之其他事項。

![](_page_40_Picture_13.jpeg)

![](_page_40_Picture_14.jpeg)

發行特別股-申報作業-申報畫面

|                | 特別股條件 |
|----------------|-------|
| 累積股利(是/否)      |       |
| 股息             |       |
| 参加超額股利分配(有/無)  |       |
| 分配剩餘財產優先權(有/無) |       |
| 表決權(有/無)       |       |
| 被選舉權(有/無)      |       |
| 轉換權(有/無)       |       |
| 開始轉換時間         |       |
| 是否收回(是/否)      |       |
| 收回時間           |       |
| 收回條件           |       |
| 現金增資認購權(有/無)   |       |
| 盈餘轉增資配股權(有/無)  |       |
| 資產重估淨增值(有/無)   |       |
| 發行普通股溢價(有/無)   |       |
| 處分資產盈餘(有/無)    |       |
| 其他             |       |

▶ 請依照「籌資計劃書中-特別股發行計畫」內容輸入

▶ 空白格皆為文字格式,若無該條件請視情況填「無」或「不適用」

下拉式選單為「是」或「否」

若有其他資訊,可補充於其他項目中

![](_page_41_Picture_6.jpeg)

![](_page_41_Picture_7.jpeg)

# 籌資平台揭示 ■辦理中等資資訊

![](_page_42_Picture_1.jpeg)

## 創櫃板公司籌資系統一如何認購於創櫃板籌資平台籌資之公司股票

▶ 至櫃買市場業務宣導網站<u>https://dsp.tpex.org.tw/</u>→創櫃板公司→認購籌資資訊→ 辦理中籌資資訊

| <b>२</b> <sup>證券4</sup><br>Taipe<br>櫃買市場業 | <sup>過槎</sup> 賓賣中心<br>ei Exchange<br>美務宣導網站 | 公開發行及募資▼                | 創櫃板公司▼                              | 上櫃/興櫃公司/債券發行人專區                | . ← 公司》 | 台理及企業社會責  |
|-------------------------------------------|---------------------------------------------|-------------------------|-------------------------------------|--------------------------------|---------|-----------|
| 報名》                                       | 舌動                                          |                         | 創櫃板公司<br>創櫃板管理辦注<br>宣導資料            | 去及附件                           |         | 新聞稿       |
| 日期                                        | 活動                                          |                         | 申請加入創櫃枥<br>表格下載                     | <sup>取</sup> 除合輔導機制之程序         |         | 日期        |
| 109/03/13                                 | 櫃買市場業績發                                     | 表會                      | 申請創櫃板企業<br>創櫃板資訊公開<br>創櫃板公司應夠       | 健立內控及會計作業參考範例<br>引系統<br>評事項一覽表 | 巨結      | 109/03/16 |
| 109/01/17                                 | 遇見指數投資大                                     | <b>未來投資人講座</b>          | 創櫃板課程<br>創櫃板公司手冊<br>常見問題            | }                              | 更結      | 109/03/16 |
| 108/12/16                                 | <b>108</b> 年第4季中分                           | ♪機構輔導國內外企業_             | <b>認購籌資資訊</b><br>辦理中籌資資訊<br>投資人認購申請 | R<br>「及認購資訊查詢                  | 包括      | 109/03/13 |
| 108/11/20                                 | 108年第4季推動                                   | 勆我國採用國際財務報 <sup>製</sup> | 於登錄創櫃板前<br>創櫃板公司透過                  | 萴辦理籌資資訊查詢<br>퉬籌資系統辦理籌資資訊查詢     | 見結      | 109/03/13 |

![](_page_43_Picture_3.jpeg)

## 辦理中籌資資訊

#### ▶ 此表列出目前現正辦理之籌資資訊

另存CSV

創櫃板公司 / 辦理中籌資資訊

#### 辦理中籌資資訊

列印/匯出HTML

| 股票<br>代號 <sup>†↓</sup> | 公司<br>名稱 <sup>11↓</sup> | 現金<br>増資<br>期別 <sup>↑↓</sup> | 發行<br>新股<br>種類 <sup>↑↓</sup> | <b>籌査</b><br>育金<br>用途 <sup>1↓</sup> | 現増總<br>股數<br>(股) <sup>11</sup> | 每股<br>面額<br>(元) <sup>↑↓</sup> | 每股<br>發行<br>(元) <sup>↑↓</sup> | 籌資金<br>額<br>(元) <sup>1↓</sup> | 於創櫃<br>板辦理<br>籌資股<br>數<br>(股) <sup>↓</sup> | 於創櫃<br>板<br>投資人<br>已認購<br>股數<br>(股)<br>(註一) ↓ | 認勝率<br>(%) ↑↓ | 僅 天 投 役<br>限 使 資 認<br>購<br>(註二) ↓↓ |
|------------------------|-------------------------|------------------------------|------------------------------|-------------------------------------|--------------------------------|-------------------------------|-------------------------------|-------------------------------|--------------------------------------------|-----------------------------------------------|---------------|------------------------------------|
| 7585                   | 岳揚智<br>控                | 2020年第<br>1期                 | 普通股                          | 充實營運<br>資金                          | 180,000                        | 10.00                         | 10.00                         | 1,800,000                     | 180,000                                    | 590,000                                       | 327.78%       | 否                                  |
| 7586                   | 金科電<br>子                | 2020年第<br>1期                 | 普通股                          | 充實營運<br>資金                          | 1,030,000                      | 10.00                         | 12.00                         | 12,360,000                    | 932,000                                    | 1,868,000                                     | 200.43%       | 否                                  |

顯示 10 🛊 筆資料

#### 顯示第1至2筆資料,共2筆

- 註一:本報表所顯示已認購股數,係投資人登入當時投資人已認購股數,此項資訊僅供投資人參考,實際已認購股數,仍須視投資人實際 式決定認購人名單。
- 註二: 僅限天使投資人認購(顯示為「是」者), 係指僅限專業機構投資人、淨值達5千萬元以上之法人及創業投資事業等單位始得對本
- 註三: 當超額認購時,投資人仍可以執行認購,認購期間結束後依本欄顯示方式決定認購人名單,若為時間序則依認購時間先後決定正任
- 註四: 有關已認購股數之即時資訊, 可登入「創櫃板公司籌資系統」查閱。

![](_page_44_Picture_11.jpeg)

![](_page_44_Picture_12.jpeg)

## 辦理中籌資資訊(接右)

| 決定<br>認購<br>人<br>名單<br>式<br>註三)                                              | 認購期<br>間                      | 繳款期<br>間 <sup>↑↓</sup>        | 委託代收<br>價款行庫        | 股務代理機<br>構             | 是否<br>印製<br>股票 □ | 籌査 計 | 公司<br>簡介<br>影片 <sup>1↓</sup> | 點選<br>認購<br>申請 <sup>1↓</sup> | 產業<br>類別 <sup>↑↓</sup> | 推薦或<br>出具<br>創新創<br>意意見<br>書<br>單位 <sup>↑↓</sup> | 備<br>註 1↓ |
|------------------------------------------------------------------------------|-------------------------------|-------------------------------|---------------------|------------------------|------------------|------|------------------------------|------------------------------|------------------------|--------------------------------------------------|-----------|
| 依公司意<br>願                                                                    | 2020/03/16<br> <br>2020/03/20 | 2020/03/27<br> <br>2020/04/06 | 元大商業銀<br>行北台中分<br>行 | 元大證券股份<br>有限公司         | 否                | 連結   | 連結                           | 連結                           | 電子科<br>技               | 臺中市政<br>府                                        | 第一次<br>認購 |
| 依公司意<br>願                                                                    | 2020/03/11<br> <br>2020/03/17 | 2020/03/24<br> <br>2020/03/26 | 彰化銀行東<br>興分行        | 華南永昌綜合<br>證券股份有限<br>公司 | 否                | 連結   | 連結                           | 連結                           | 電子科<br>技               | 無                                                | 第一次<br>認購 |
| 第一頁 1 下一頁 最後一頁<br>察開始執行認購之時點為準。若本欄股數大於創櫃板辦理籌資股數,表示已超認 點選連結至籌資系統<br>點選連結至籌資系統 |                               |                               |                     |                        |                  |      |                              |                              |                        |                                                  |           |
| 「案進行認購                                                                       | 毒。                            |                               |                     |                        |                  |      |                              |                              |                        |                                                  |           |

立及備位認購人排序;若依公司意願則由公司決定正位、備位認購人排序及可認購股數。

![](_page_45_Picture_3.jpeg)

![](_page_45_Picture_4.jpeg)

## 進入創櫃板公司籌資系統

![](_page_46_Figure_1.jpeg)

## 創櫃板公司籌資系統

### 創櫃板公司籌資申報系統

#### 財團法人中華民國證券櫃檯買賣中心個人資料管理政策聲明

個人資料蒐集處理利用告知事項

#### 投資人請輸入下列資訊

| 姓名公司名稱                      | 林佩芬                       | 身分證字號\統編 | 92002238       |
|-----------------------------|---------------------------|----------|----------------|
| 手機號碼                        | 0935888555                | 市内電話     | 25118888       |
| 電子郵件                        | peggy_yu@interinfo.com.tw | ,        | <u>,</u>       |
| 地址                          | 台北市羅斯福路二段100號15樓          |          |                |
| 退款銀行及分行<br>Ex板信商業銀行<br>埔墩分行 | 台新銀行建北分行                  | 退款銀行帳號   | 12345678912345 |

#### (注意事項)

1.以上欄位均為必要輸入欄位,未輸入者無法登入本系統。

2.電子郵件為本系統通知您列印繳款通知單的重要欄位,務必確認其正確性。

3.若本次籌資失敗,則本中心將通知創櫃公司依您所填寫姓名\公司名稱、銀行分行及退款帳號辦理相關退款事宜,請務必審慎填寫。

4.為保障您的個人資料,請務必點選畫面左上方「個人資料蒐集處理利用告知事項」,您若點選「登入」表示您已閱讀並同意該告知事項所述內容。

登入

![](_page_47_Picture_12.jpeg)

### 創櫃板公司籌資系統

#### 創櫃板股票風險預告書

一、創櫃板公司為創新且微型之企業,屬未公開發行股票公司,其股票係未上市、未上櫃及未登錄興櫃,該等公司之財務會計制度、內部控制制度及公司治理,可能未若公開發行公司完善及健全,且未委託專家進行實質審查,公司可能尚未獲利或持續虧損,並有無法永續經營之可能。

二、財團法人中華民國證券櫃檯買賣中心(下稱櫃買中心)僅受理公司登錄於創櫃板,並未進行任何實質審查,投資風險極高,台端應審慎評估本身之財務能力與經濟狀況是否適於認購投資創櫃板公司之股票。

三、創櫃板公司未辦理股票公開發行程序,係**『非適用』**證券交易法、證券投資人及期貨交易人保護法與金融消費者保護法,台端在決定認購投資創櫃板公司股票前,除已充分瞭解法律保障權利程度不足之外,並應特別考慮以下事宜:

(一) 創櫃板股票之認購投資係依自己之判斷為之。

(二) 創櫃板公司具有股票流通性低,公司資本額較小、設立時間較短且獲利能力不穩定等之特性。

(三)「非專業投資人」每人最近一年內透過櫃買中心設置之創櫃板認購投資創櫃板公司股票金額不得逾新臺幣十五萬元,但創櫃 板掛牌前原始股東認購該公司部分不在此限。

(四)創櫃板公司或其董事、監察人、經理人有違法或違反契約之情事,或因認購投資創櫃股票所生糾紛時,台端應自行依公司 法、民法或其他相關法律規定、契約約定,循法律途徑辦理。

四、本風險預告書之預告事項僅列舉大端,對於所有認購投資創櫃板股票之風險因素無法一一詳述, 台端於認購投資創櫃板股票 前除須對本風險預告書詳加研讀外,對其他可能之影響因素亦有所警覺,並確實做好財務規劃與風險評估。

本人承諾認購投資創櫃板股票之風險係自行負責,且自行辦理股票過戶事宜,對認購投資上述創櫃板股票之各類風險業已充分明瞭,特此聲明。

進入

☑ 確認同意

除天使投資人外皆須點選確認同意後進入認購

|                                   |      | 創                   | 櫃              | ŧ       | 反              | 公        | 司               | 籌                      | 資                               | 余                  | 統-                   | Ŧ                | 辦理                             | 2 中                       | 籌                           | 資                           | 公司                        | Ŋ              |                                  |                              |                    |
|-----------------------------------|------|---------------------|----------------|---------|----------------|----------|-----------------|------------------------|---------------------------------|--------------------|----------------------|------------------|--------------------------------|---------------------------|-----------------------------|-----------------------------|---------------------------|----------------|----------------------------------|------------------------------|--------------------|
| 投資人欲不勤                            | 點進/  | 選股票<br>入該<br>作<br>7 | 代司業            | 碼認      |                | 投認通結     | 人資單,            | <b>结</b> 風及<br>引及<br>請 | <b>运</b> 间印<br>選<br>印<br>選<br>此 | 請款連                | 透理櫃板公目前勤             | 過<br>籌<br>可<br>中 | 討櫃板<br>資之股<br>資申報<br>籌資公司      | 辨數 系統                     |                             |                             |                           | 若人使登不資」        | 限購資外顯訊                           | 天使投資<br>使股除天<br>之身餘皆<br>示該筆籌 |                    |
| 股票代號(點<br>選股票代號)<br>以連結至認<br>購系統) | 公司名稱 | 董事會通<br>過日期         | 現金<br>増資<br>期別 | 發行新股種類  | 籌資資金用途         | 現增總股數(股) | 每股<br>面額<br>(元) | 每股發<br>行價格<br>(元)      | <b>籌</b> 資金<br>額                | 於創櫃板<br>辦理籌資<br>股數 | 已認購<br>股數(股)<br>(註一) | 認購<br>率(%)       | 僅跟天使<br>投資人認<br>購(YAN)<br>(註二) | 決定認<br>購人名<br>單方式<br>(註三) | 認購期間                        | 繳款期間                        | 委託代<br>收價款<br>行庫          | 股務<br>代理<br>機構 | 是否<br>印<br>と<br>制<br>置<br>肥<br>栗 | 籌資計畫                         | 備註                 |
| 7504                              | 時尚美人 | 105/07/05           | 105<br>年1<br>期 | 普通股     | 充實<br>營運<br>資金 | 20,000   | 10              | 15.00                  | 300,000                         | 10,000             | 8,000                | 80.00            | N                              | 依公司<br>意願                 | 105/08/05<br>~<br>105/08/11 | 105/08/19<br>~<br>105/08/25 | 第一銀<br>行松江<br>分行<br>(007) | 第金券份限司<br>一證   | 否                                | 7504t175sa01A10501¥20160727. | odf<br>y<br>辺<br>聞 |
| 7505                              | 立達科  | 105/06/27           | 105<br>年1<br>期 | 普通<br>股 | 充實<br>營運<br>資金 | 400,000  | 10              | 10.00                  | 4,000,000                       | 400,000            | 45,000               | 11.25            | И                              | 依公司<br>意願                 | 105/08/05<br>~<br>105/08/11 | 105/08/19<br>~<br>105/08/25 | 第一銀<br>行華山<br>分行<br>(007) | 第金券份限司         | 是                                | 7505t175sa01A10501¥20160727. | odf<br>第一次認購       |

(註一)本報表所顯示已認購股數,係投資人登入當時投資人已認購股數,此項資訊僅供投資人參考,實際已認購股數,仍須視投資人實際開始執行認購之時點為準。若本欄股數大於創櫃板辦理籌資股數,表示已 超額認購,惟投資人仍可以執行認購,並依註三說明決定認購人名單。

(註二)僅限天使投資人認購(顯示為Y者),係指僅限專業機構投資人、淨值達5千萬元以上之法人及創業投資事業等單位始得對本案進行認購。

(註三)當超額認購時,投資人仍可以執行認購,認購期間結束後依本欄顯示方式決定認購人名單,若為時間序則依認購時間先後決定正位及備位認購人名單排序:若依公司意願則由公司決定正位、備位認購人名 單排序及可認購股數。

(註四)點選即代表同意本籌資案如遇櫃買中心依創櫃板管理辦法第17條第5項或第28條之規定中止本籌資案之進行,本次申請認購亦失其效力。

認購率=已認購股數/於創櫃板籌資股數

認購率若大於100%,依公司意願→可繼續認購

依時間序→若認購即為備位投資人 券櫃檯買賣中心

![](_page_49_Picture_8.jpeg)

## 進入該公司籌資作業後,點選申請認購作業

序號1股票名稱(代號)時尚美人(7504)投資限額(元)150,000尚可投資餘額(元)150,000認購股數(股)15.00

<<認購作業>>

#### <重要注意事項>

投資人您好,以下注意事項煩請務必詳細閱讀,以保護您的權益:

1.認購後,本系統不開放修改認購張數的功能。

2.無論您本次認購後是否繳款,點選認購後,您的投資額度將會依認購金 額先行扣除,若嗣後未繳款,待本系統確認實際繳款名單後,才會返還 您的投資額度。

3.籌資公司選擇認購人名單方式不同,所須注意事項如下:

(1)本次現增案決定認購人名單方式若為「依公司意願」者,須待認購期間結束後,由公司決定正位、備位認購人排序及每位實際可認購股數,並以電子郵件方式通知正位認購人可認購股數及應繳交股款金額。自認購結束日次日起算第五個營業日起,正位認購人亦可自行至網站查詢及列印繳款通知書;若為備位認購人,得於認購結束日次日起算第五個營業日起查詢,並將另行以電子郵件方式通知繳款。
 (2)本次現增案決定認購人名單方式若為「依時間序」者,除電子郵件通知正位認購人繳款資訊外,自認購結束日次日起算第三個營業日起,正位認購人亦可自行至網站查詢及列印繳款通知書;若為備位認購人,得於認購結束日次日起算第三個營業日起查詢,並將另行以電子郵件方式通知繳款。

若非天使投資人 具財力證明自然 人或該公司原始 股東,投資限額 為一年新台幣15 萬元,且認購股 數需以仟股為認 購單位,不可認 購零股。 投資限額之計算 以15萬元扣除一 年內已繳款、已

認購未繳款為計

算方式

## 進入該公司籌資作業後,點選申請認購作業

#### ▶ 輸入認購股數後,點選【確認】後完成認購

![](_page_51_Figure_2.jpeg)

![](_page_51_Picture_3.jpeg)

![](_page_51_Picture_4.jpeg)

若為依時間序-認購情形模擬

情形1:剩餘可認購股數為1,500股

認購1,000股→認購成功

![](_page_52_Picture_3.jpeg)

認購1,600股→系統僅接受認購1,500股,並

告知若要繼續認購成為備位認購人請重新執行認購作業。 情形2:若系統顯示剩餘可認購股數為-1,000股

→繼續認購均成為備位認購人,若有正位認購人未繳款, 則本中心將依各投資人認購時間順序email通知備位認 購人於期間內依本中心通知股數認購並繳款。

![](_page_52_Picture_7.jpeg)

![](_page_52_Picture_8.jpeg)

![](_page_52_Picture_9.jpeg)

若為依公司意願-認購情形模擬

- ▶無剩餘可認購股數之設定
- ▶ 系統將顯示提醒→每位投資人皆必須待公司上傳決 定認購人名單、正位通知繳款時,方能確認是否確 選為正位、備位
- > 請認購人務必注意電子郵件及各公司籌資進度

![](_page_53_Picture_4.jpeg)

![](_page_53_Picture_5.jpeg)

![](_page_54_Figure_0.jpeg)

![](_page_54_Picture_1.jpeg)

![](_page_54_Picture_2.jpeg)

## 創櫃板公司籌資系統 - 認購資訊及繳款明細查詢

|                                         | 申請認購問                                                                                                    | 明細                                                                                                    |                               |                                   |                                           |                                                                       |                                                                             |                                                        |                                                                  |
|-----------------------------------------|----------------------------------------------------------------------------------------------------|----------------------------------------------------------------------------------------------------|-------------------------------|-----------------------------------|-------------------------------------------|-----------------------------------------------------------------------|-----------------------------------------------------------------------------|--------------------------------------------------------|------------------------------------------------------------------|
|                                         | 股票代號                                                                                                    | 公司名稱                                                                                                    | 現金增資期別                        | 序號                                | 認購股數(股)                                   | 認購金額(元)                                                               | 籌資進度                                                                        | 備註                                                     |                                                                  |
|                                         | 5002                                                                                                    | 原科                                                                                                    | 102年第1期                       | 1                                 | 1500                                      | 150000                                                                | 已完成                                                                         | 第一次認購                                                  |                                                                  |
|                                         | 5002                                                                                                    | 原科                                                                                                    | 102年第1期                       | 2                                 | 1000                                      | 100000                                                                | 已完成                                                                         | 第一次認購                                                  |                                                                  |
|                                         | 5002                                                                                                    | 原科                                                                                                    | 102年第1期                       | 3                                 | 1200                                      | 120000                                                                | 已完成                                                                         | 第一次認購                                                  |                                                                  |
|                                         | 5003                                                                                                    | 大醇                                                                                                    | 102年第1期                       | 1                                 | 31000                                     | 310000                                                                | 進行中                                                                         | 第一次認購                                                  |                                                                  |
|                                         | 5004                                                                                                    | 麥頂                                                                                                    | 102年第1期                       | 1                                 | 6500                                      | 260000                                                                | 進行中                                                                         | 第一次認購                                                  |                                                                  |
|                                         | 5005                                                                                                    | 新國                                                                                                    | 102年第1期                       | 1                                 | 15010                                     | 750500                                                                | 進行中                                                                         | 第一次認購                                                  |                                                                  |
|                                         | 5006                                                                                                    | 大高                                                                                                    | 102年第1期                       | 1                                 | 1000                                      | 20000                                                                 | 進行中                                                                         | 第一次認購                                                  |                                                                  |
|                                         | 5006                                                                                                    | 大高                                                                                                    | 102年第1期                       | 2                                 | 2200                                      | 44000                                                                 | 進行中                                                                         | 第一次認購                                                  |                                                                  |
|                                         | くなっ                                                                                                    | 、司繳款                                                                                                    | 期間結束後                         | 各 ,                               | 1                                         |                                                                       |                                                                             |                                                        |                                                                  |
| 繳款明細                                    | Ę                                                                                                    | 了人查詢                                                                                                    | (可查詢日                         | 為總                                | 由股務代理                                     | 2機構上傳<br>起第三個臺                                                        | 實際繳;<br>營業日)                                                                | 款資料才;<br>。                                             | 能供投                                                              |
| 繳款明細<br>股票代號。                           | 公司名稱 現金                                                                                                    | 了人查詢<br>當<br>當<br>了<br>期別                                                                                                    | (可查詢日<br><b>實際認購股數</b>        | ×<br>為線<br>(股)                    | 由股務代理<br>故款結束日;<br>實際認購金額(                | 2機構上傳<br>起第三個營<br>元) <b>實際繳款</b>                                      | 實際繳;<br><u>養業日)</u><br>日期 <b>是</b> 否。                                       | 款資料才)<br>。<br>為備位認購人                                   | 能供投<br>【 備註                                                      |
| <b>繳款明細</b><br>股票代號<br>5002             | 章<br><b>公司名稱</b> 現<br>原科 10                                                                                                    | 了人查詢<br>於<br>僧<br>資<br>期<br>別<br>2<br>年<br>第1<br>期                                                                                              | (可查詢日                         | <b>太</b> 為線<br>(( <b>股)</b> )     | 由股務代理<br>故款結束日;<br>實際認購金額(                | 2機構上傳<br>起第三個誉<br>(元) <b>冒際繳款</b><br>0                                | 實際繳;<br>§業日)<br>日期 <b>是否</b>                                                | 款資料才)<br>。<br><b>為備位認購人</b><br>N                       | 能供投<br><b>備註</b><br>第一次認                                         |
| <b>繳款明細</b><br>股票代號<br>5002<br>5002     | 章<br><b>公司名稱</b><br>原科<br>10<br>原科<br>10                                                                                                    | 《人查詢》<br>》<br>《<br>》<br>》<br>》<br>》<br>》<br>》<br>》<br>》<br>》<br>》<br>》<br>》<br>》<br>》<br>》<br>》<br>》                                            | (可查詢日                         | <u>為</u> 線<br>( <b>股)</b><br>0    | 由股務代理<br>数款結束日:<br>置際認購金額(                | 2機構上傳<br>起第三個誉<br>(元) <b>冒際繳款</b><br>0                                | 實際繳;<br><u>營業日)</u><br>日期 <b>是否</b>                                         | 款資料才)<br>。<br><b>為備位認購人</b><br>N<br>Y                  | 能供投<br><b>備註</b><br>第一次認<br>第一次認                                 |
| 繳款明細 股票代號 2 5002 5002 5002              | ↓<br>「「「「「「「「「「」」」<br>「「「「「「「」」」<br>「「「「「」」」<br>「「「」」」<br>「「」」」<br>「「」」」<br>「「」」」<br>「」」<br>「」<br>「 | <ul> <li>人 查 詢</li> <li>2 律資期別</li> <li>2 年第1期</li> <li>2 年第1期</li> <li>2 年第1期</li> <li>2 年第1期</li> </ul>                                       | (可查詢日                         | 2<br>( <b>股)</b><br>0<br>0        | 由股務代理<br><u> 款結束日</u><br>實際認購金額(          | 2機構上傳<br>起第三個營<br>(元)<br><b>實際繳款</b><br>0<br>0<br>0                   | 實際繳;<br><u>營業日)</u><br>日期 <b>是否</b>                                         | 款資料才)<br>。<br><b>為備位認購人</b><br>N<br>Y<br>Y             | 能供投<br><b>備註</b><br>第一次認<br>第一次認<br>第一次認                         |
| 繳款明細 股票代號 2 5002 5002 5002 5002 5003    | 「     「     「     「     「     「     「     10       原科     10     10     10     10       原科     10     10     10       「     京科     10       丁     丁     10                                                                                                    | 人查詢<br>增資期別<br>12年第1期<br>12年第1期<br>12年第1期<br>12年第1期<br>12年第1期                                                                                   | (可查詢日<br><b>曾際認購股數</b>        | 為線<br>( <b>股)</b><br>0<br>0<br>0  | 由股務代理<br><u>款結束日</u><br><b>實際認購金額</b> (   | 2機構上傳<br>起第三個誉<br>(元)<br>冒際繳款<br>0<br>0<br>0<br>0                     | 實際繳;<br><u>養業日)</u><br>日期 <b>是否</b><br>———————————————————————————————————— | 款資料才)<br>。<br><b>為備位認購人</b><br>N<br>Y<br>Y<br>N        | 能供投<br><b>備註</b><br>第一次認<br>第一次認<br>第一次認<br>第一次認                 |
| 繳款明細 股票代號 5002 5002 5002 5002 5003 5004 | 「     「     「     「     「     「     10       原科     10     10     10       原科     10       「     「     10       「     「     10       「     「     10       「     「     10        「     10        「     10         10                                                                                                    | 人查詢<br>增資期別<br>(2年第1期)<br>(2年第1期)<br>(2年第1期)<br>(2年第1期)<br>(2年第1期)<br>(2年第1期)                                                                   | (可查詢日<br><b><b>實際認購股數</b></b> | (股)                               | 由股務代理<br><u>款結束日</u> ;<br><b>嘗際認購金額</b> ( | 2機構上傳<br>起第三個營<br>(元)<br>冒際繳款<br>0<br>0<br>0<br>0<br>0                | 實際繳;<br><u>冬業日)</u><br>日期 是否<br>————————————————————————————————————        | 款資料才)<br>。<br>為備位認購人<br>N<br>Y<br>Y<br>N<br>N<br>N     | 能供投<br><b>備註</b><br>第一次認<br>第一次認<br>第一次認<br>第一次認<br>第一次認         |
| 繳款明細 股票代號 5002 5002 5002 5003 5004 5005 | 「     「     「     「     「     「     10       原科     10     10     10       原科     10       原科     10       文醇     10       次醇     10       新國     10                                                                                                    | <ol> <li>人查詢</li> <li>2年第1期</li> <li>2年第1期</li> <li>2年第1期</li> <li>2年第1期</li> <li>2年第1期</li> <li>2年第1期</li> <li>2年第1期</li> <li>2年第1期</li> </ol> | (可查詢日<br><b>實際認購股數</b>        | 2<br>(股)<br>0<br>0<br>0<br>0<br>0 | 由股務代理<br><u>(款結束日</u> )                   | 2機構上傳<br>起第三個誉<br>(元)<br>冒際繳款<br>0<br>0<br>0<br>0<br>0<br>0<br>0<br>0 | 實際繳;<br><u>冬業日)</u><br>日期 是否<br>————————————————————————————————————        | 款資料才<br>。<br>為備位認購人<br>N<br>Y<br>Y<br>N<br>N<br>N<br>N | 能供投<br><b>備註</b><br>第一次認<br>第一次認<br>第一次認<br>第一次認<br>第一次認<br>第一次認 |

創櫃板公司籌資系統-列印繳款通知單 依時間序:自認購結束日次日起算第三個營業日起可至籌資系統列印 依公司意願:自認購結束日次日起算第五個營業日起可至籌資系統列印

![](_page_56_Figure_1.jpeg)

![](_page_56_Picture_2.jpeg)

## 創櫃板公司籌資系統-列印繳款通知單

|                | 股票              | 『代號                                                                               |                                                                   |                                                       |                     |
|----------------|-----------------|-----------------------------------------------------------------------------------|-------------------------------------------------------------------|-------------------------------------------------------|---------------------|
|                | 公司              | ]名稱                                                                               | 原料股份有限公司                                                          |                                                       |                     |
|                | 認購              | <b>持人姓名</b>                                                                       | xxx                                                               |                                                       |                     |
|                | 認購              | <b>持股</b> 數                                                                       | 1,500                                                             | 認足股份應繳金額                                              | 150,000             |
|                | 代收              | X銀行及分行別                                                                           | 花旗銀行台北分行<br>(銀行代號:021)                                            | 個人專屬繳款帳號                                              | 111111111111111     |
|                | 股款<br>(請加<br>完成 | R繳納期限<br><<繳款期限最後一天下午 <b>3:30</b> 前<br>記繳款)                                       | 102/11/28~102/11/29                                               | 股務代理機構                                                | 元富證券                |
|                | 注意              | 事項:                                                                               |                                                                   | •                                                     |                     |
| 繳款金額若不符<br>即退款 | 1.<br>2.        | 認購人應檢視本繳款通知單所<br>必一次繳足股款,切勿分次繳<br>逾期未繳股款者,視為自動放<br>符者,一律由公司或其股務代<br>退款手續費將由應退金額中打 | 「載資料無誤後,請於繳款<br>対款。<br>又棄未繳款之認股權利,另<br>2理機構辦理退款,若因總<br>1除後再返還認購人。 | 欶期限內依認足股份應繳金額繳款<br>B經核對繳款金額與認足股份應繳<br>救款金額不符須辦理退款而產生手 | ,請務<br>(金額不<br>續費者, |
|                | 3.<br>4.        | 本通知單為認股繳款之通知,<br>之代收行庫及「個人專屬繳款<br>每張繳款通知單之繳款帳號均                                   | 認購人於收到本通知後,<br>《帳號」。<br>到不同,請認購人依通知單                              | 請於繳款期限內繳款至本通知書<br><sup>圓</sup> 列示之「個人專屬繳款帳號」繳         | 所指定                 |
| ATM一般轉帳每       | 5.              | 採跨行匯款繳款者:填寫匯款                                                                     | 。<br>單時請注意下列欄位的填                                                  | 真寫內容:解款行欄位填入通知單                                       | 所列之                 |
| 日上限為3萬,        |                 | 「代收銀行及分行別」;戶名                                                                     | 3欄位填入通知單所列之 「                                                     | 一公司名稱」;匯款帳號欄位填入                                       | 通知單                 |
| 若應繳款金額超        |                 | 所列之「個人專屬繳款帳號」                                                                     | 。跨行匯款之手續費請自                                                       | 1行負擔,不得由股款中扣除。                                        |                     |
| 過3萬請臨櫃或        | <b>%</b> .      | 採ATM轉帳繳款者:請於股款                                                                    | 次繳納期限下午 <b>3:30</b> 前繳款                                           | <ul><li>⋅操作方式請選擇「繳費」功能</li></ul>                      | 之選項→                |
| 使用ATM繳費功       |                 | 行庫代號請輸入通知單所列之                                                                     | 2「銀行代號」→輸入「個                                                      | 固人專屬繳款帳號」→輸入繳款金                                       | ឪ額→完                |
| 能來繳納           |                 | 成繳款程序。 (請保留收據作                                                                    | 為繳款憑證)                                                            |                                                       |                     |
|                | 7.              | 請勿以語音方式繳納股款,以                                                                     | 以免無法核對。                                                           |                                                       |                     |
|                |                 |                                                                                   |                                                                   |                                                       |                     |

![](_page_57_Picture_2.jpeg)

GISA

![](_page_58_Picture_0.jpeg)

## 公司籌資計畫專區-籌資計畫進度及計畫結案申報

![](_page_59_Figure_1.jpeg)

![](_page_59_Picture_2.jpeg)

![](_page_59_Picture_3.jpeg)

### 公司籌資計畫申報-籌資計畫進度及計畫結案申報時程

| 情 形     | 申報時點                         | 應申報項目                                               |
|---------|------------------------------|-----------------------------------------------------|
| 第一次認購成功 | 增資基準日                        | 籌資計畫進度申報<br><b>(進度 : 已完成變更登記)</b><br>籌資計畫結案申報       |
| 第一次認購失敗 | 第一次認購繳款結束,<br>辦理第二次認購前       | 籌資計畫進度申報<br>(進度:第一次未足額認購/繳<br>款不足・將/已辦理第二次認<br>購作業) |
| 第二次認購成功 | 增資基準日                        | 籌資計畫進度申報<br><b>(進度 : 已完成變更登記)</b><br>籌資計畫結案申報       |
| 第二次認購失敗 | 繳款截止後第三個營業日內<br>(即股代上傳繳款明細後) | 籌資計畫進度申報<br><mark>(進度:籌資失敗)</mark><br>籌資計畫結案申報      |

![](_page_60_Picture_2.jpeg)

![](_page_60_Picture_3.jpeg)

## 公司籌資計畫進度申報-第一次認購籌資進度作業申報

![](_page_61_Figure_1.jpeg)

![](_page_61_Picture_2.jpeg)

![](_page_61_Picture_3.jpeg)

### 公司籌資計畫進度申報-第一次認購籌資進度作業申報

![](_page_62_Figure_1.jpeg)

請特別注意,公司籌資進度變更請在資訊申報系統內提出

通知管區放行修改

![](_page_62_Picture_3.jpeg)

![](_page_62_Picture_4.jpeg)

### 公司籌資計畫進度申報-第二次認購籌資進度作業申報

![](_page_63_Figure_1.jpeg)

註:請特別注意,公司籌資進度變更請在資訊申報系統內提出 下請並通知管區放行修改

![](_page_63_Picture_3.jpeg)

籌資失敗

![](_page_63_Picture_4.jpeg)

因未完成籌資,依規定辦理退款事宜

## 籌資計畫結案申報

- ▶ 結案種類
- ▶ -選擇已完成籌資-需輸入結案及股款繳納完成日期
- ▶ -選擇籌資失敗-僅需輸入結案日期

### 籌資計畫結案申報作業

公司代號: 3571 公司名稱: 蘋果

| 資料年度               | 103       | 資料期別                | 1                |
|--------------------|-----------|---------------------|------------------|
| 本次籌資完成之結案日期        | 1030401   | 結案種類                | 已完成籌資 ▼          |
| 董事會決議日期            | 103/01/03 | 籌資每股價格<br>(單位:新台幣元) | <u>【元秋壽資</u><br> |
| 本次於創櫃板籌資平台籌資總股數(股) | 400,000   | 四(價) 勃勉幼会成日期        | 1020401          |
| 本次於創櫃板籌資平台籌資總金額(元) | 4,000,000 |                     | 1050401          |

確定

點選【確定】後,須回 首頁執行【確認】後, 才算申報完成

![](_page_64_Picture_8.jpeg)

![](_page_64_Picture_9.jpeg)

## 公司籌資申報專區-資料申請更正方式

籌資申報專區-申請更正作業(籌資計畫申報、結案及進度申報)

| 申請更正作業          |
|-----------------|
| 資料年度: 103 期別: 1 |
| 申請查詢            |

![](_page_65_Figure_3.jpeg)

![](_page_65_Figure_4.jpeg)

### 公司籌資申報專區-資料申請更正方式

※請注意,籌資計畫經申報後將經櫃買中心共兩階層之覆核,覆核第一層 過後即無法申請更正,覆核第二層後即對外公告。

![](_page_66_Figure_2.jpeg)

![](_page_67_Picture_0.jpeg)

## 簡報結束,謝謝大家

若對系統申報有問題及建議請聯絡櫃買中心~ 新創發展部 李專員 02-2366-6032 lynn@tpex.org.tw 蕭專員 02-2366-6085 emma@tpex.org.tw